## NUTRIENT REQUIREMENTS OF DAIRY CATTLE

#### Seventh Revised Edition, 2001

#### **USER'S GUIDE**

National Research Council Board on Agriculture and Natural Resources Committee on Animal Nutrition Subcommittee on Dairy Cattle Nutrition اين مجموعه شامل راهنماي كامل فارسي به همراه لوح فشرده) (CD حاوي پوشه هاي Dairy ، راهنماي فارسي ، Book و Acrobate Reader مي باشد . پوشه Dairy خود شامل پنج فايل مي باشد كه عبارتند از :

Setup ). 2- Program computations ) : فايل اجرايي اين نرم افزار مي باشد (قابل Setup ) . ( Setup (NRC-۱ Dairy Cattle NRC ) : علائم اختصاري مورد استفاده در مدل

Read Me-۳ : يك فايل تحت Word 97 مي باشد كه توضيحات كلي در مورد اين CD و فايلهاي NRC آن مي . دهد .

Fxcel 2000 ) : يك فايل تحت Excel 2000 ) : يك فايل تحت Excel 2000 ) . مي باشد كه احتياجات تليسه ها را محاسبه مي كند .

۵- Table Generator Heifer مي باشد كه احتياجات تليسه ها را محاسبه مي Excel 97 مي باشد كه احتياجات تليسه ها را محاسبه مي كند .

فايل راهنماي فارسي حاوي اطلاعات موجود در اين متن مي باشد كه به صورت Word ۹۷ به منظور استفاده همزمان كاربر از نرم افزار NRC 2001 و راهنماي فارسي در اين CD ذخيره شده است .

پوشه Book حاوي فصول مختلف كتاب Seventh Revised و ي فصول مختلف كتاب Book دامي در اين CD گنجانده شده است. از آنجايي كه Edition) مي باشد كه به منظور استفاده متخصصين علوم دامي در اين CD گنجانده شده است. از آنجايي كه اين كتاب بصورت فايلهايPDF مي باشد نرم افزار Acrobate Reader كه براي خواندن اين گونه فايل ها لازم است در اين CD ذخيره شده و موجود مي باشد . اين نرم افزار به استفاده كننده اين امكان را مي دهد كه اطلاعات و معادلات موجود در كتاب Nutriert Requiremenets of Dairy Cattle (NRC ( ۲۰۰۱ را به طور عملي مورد استفاده قرار دهد. اين برنامه احتياجات دام و توليد ايجاد شده توسط مواد مغذي جيره را تخمين مي زند. اين نرم افزار متعادل كننده جيره نيست بلكه ارزيابي كننده جيره است بنابراين محاسبات لازم براي ارائه جيره هاي با حد اقل قيمت را انجام نمي دهد . بعلاوه يك صفحه گسترده است بنابراين شده است كه مواد مغذي مورد نياز تليسه هاي با وزن و سرعت رشد متفاوت را محاسبه مي كند.

### نصب نرم افزار (INSTALLATION)

براي نصب اين نرم افزار در صفحه اول بر روي (نصب نرم افزار NRC) كليك كنيد . سپس گزينه Yes را انتخاب كنيد . چند لحظه صبر كنيد سپس در مراحل بعدي همواره گزينه Next را انتخاب نمائيد بعد بر روي Rinish كليك كنيد تا نرم افزار نصب گردد . پس از نصب نرم افزار ، بر روي NRC Dairy Cattle مددept Terms of (علامت پرچم) دو بار كليك كنيد تا برنامه اجرا شود . در مرحله بعدي گزينه Program را انتخاب كنيد . حالا مي توانيد نوشتن جيره دلخواه را شروع نمائيد .

## احتياجات نرم افزار

اين نرم افزار طوري طراحي شده است که:

در محیط ویندوز ۹۸،۹۰ یا ۲۰۰۰ اجرا شود.

با حداقل RAM 16 مكابايت اجر ا شود (٣٢ مكابايت پيشنهاد مي شود) .

توجه : در اين نرم افزار براي نشان دادن اعشار از نقطه استفاده مي شود نه از كاما . براي اشخاصي كه كامپيوتر هاي آنها براي استفاده از كاما بعنوان جدا كننده اعشار تنظيم شده است بايستي در ويندوز Settings تغيير داده شود (عمدتا استفاده كننده هاي اروپايي و آمريكايي لاتين).

## قابليت هاي نرم افزار NRC2001

تعيين احتياجات دام توسط مدل جبر ، نويسي بر اي تمام نژ ادهاي گاو شيري جبر ، نويسي بر اي گاو هاي شير ده ، خشك ، تليسه هاي جايگزين و گوساله ها در نظر گرفتن نمر ، بدن دام ( Condition Score) در جير ، نويسي دار ا بودن آناليز تمام مواد خور اكي مطابق Condition Score) در نظر گرفتن اثر عو امل محيطي و مديريتي بر توليد دام (مانند دماي محيط، سر عت باد، پوشش بدن ، در نظر گرفتن اثر عو امل محيطي و مديريتي بر توليد دام (مانند دماي محيط، سر عت باد، پوشش بدن ، استرس گرماتي و ...) محاسبه مقدار اسيدهاي آمينه وارد شده به روده باريك مشاهده و چاپ نتايج بصورت انتخابي (خلاصه نتايج ، احتياجات مختلف دام، مواد مغذي تأمين شده ، مقدار اسيدهاي آمينه وارد شده به روده باريك و ...)

قابليت جيره نويسي بر اساس ماده خشك (DM) يا As Fed و درصد هر كدام

١٠ قابليت تخمين مقدار ماده خشك مصرفي با توجه به مشخصات و توليد دام

١١- قابليت محاسبه توليد شير حاصل از انرژي و پروتئين جيره

۱۲ - قابلیت محاسبه بهترین اضافه وزن روزانه (Target ADG) و اضافه وزن روزانه حاصل از جیره مورد نظر در شرایط محیطي و مدیریتي مختلف

۱۳ - قابلیت محاسبه مقدار تولید ترکیبات شیر در روز

١٥- قابليت جيره نويسي بر اساس و احدهاي سيستم متريك و سيستم انگليسي(مثلا كيلوگرم و پوند)

۱۶ - قابلیت محاسبه وزن بالغ دام و وزن تولد گوساله با توجه به نژاد

١٧- محاسبه انر ژي مواد خور اکي با استفاده از ترکيبات شيميايي آنها (معمو لا بر اي هر گروه از مواد خور اکي از معاد لات مربوط به همان گروه استفاده مي شود).

١٨ - محاسبه مقدار انر ژي مواد خور اکي با توجه به ترکيبات شيميايي ماده خور اکي و قابليت هضم مواد مغذي مختلف

### اجراي برنامه:

فرمان هاي مختلفي كه در منوي File اين برنامه قابل اجر ا است در زير آورده شده است:

شكل ۱ \_ منوي File

| and Providence 1                                                  | T.L.C. |                 |   |                      |                      |      |
|-------------------------------------------------------------------|--------|-----------------|---|----------------------|----------------------|------|
| oad simulation (                                                  | .m+L   |                 |   |                      |                      |      |
| jave Simulation (<br>Save Simulation <u>A</u> s                   | ж+s    | in in           |   |                      | ſ                    | 7000 |
| eve Corrent Smoleton As Dereof.<br>Kuto Save Default Data On Exit | Rom    | al Description  |   | Production           | Management/Environ   | ment |
| Auto Save Simulation Every 10 Minutes                             | Set H  | leaders/Footers |   | Ration Results       |                      |      |
| git Program                                                       |        | Header Text     |   | Entered Milk Product | tion                 |      |
| C English                                                         | Left   | Page Number     | - | Energy Allowable M   | ak .                 | •    |
| 1.C. 763(6)                                                       | Center | Long Date       | 1 | MP Allowable Mik     |                      | ٠    |
| Basis                                                             | Right  | DIET A          |   | NEI Balance          |                      | -    |
| Dry Matter                                                        |        | Footer Text     |   | Days To Change 1 G   | Condition Score      | •    |
| C As Fed                                                          | Left   |                 | _ | RDP Balance          |                      | ٠    |
| Comments                                                          | Center | Page Number     |   | MP Balance           |                      | •    |
| 1                                                                 | Right  |                 | - | Diet NEI             |                      | *    |
|                                                                   |        | Default Zoom    |   | Diet CP              |                      | -    |
| <u>×</u>                                                          | 7      | 5%              | • | Predicted Dry Matte  | r intake             | ٠    |
|                                                                   |        |                 |   | Use Default Results  | Based on Animal Type | R    |

\* New Simulation : به كمك اين دستور مي توان يك فايل جديد را بدون مواد خوراكي ايجاد كرد·

\* Load Simulation : اين دستور اطلاعات موجود در فايلي را كه قبلا ذخيره شده است، احضار مي كند.

\*Save Simulation : به كمك اين دستور مي توانيد فايل فعلي را ذخيره كنيد · اگر قبلا يك فايل را احضار كرده باشيد، فايل فعلي در آن ذخيره خواهد شد، در غير اين صورت اطلاعات فعلي در فايل اطلاعاتي بيش فرض ذخيره خواهد شد.

\*Save Simulation As : اين دستور به شما اجازه مي دهد كه فايل فعلي را با نام جديد ذخيره كنيد.

\*Save Current Simulation as Default : اين دستور اطلاعات فايل فعلي را به صورت فايل پيش فرض ذخيره مي كند، توجه داشته باشيد كه اين دستور (كار) تتها هنگامي امكان پذير است كه Auto Save غير فعال نشده باشد. \*Auto Save Default Data on Exit : چنانچه اين دستور را فعال كنيم در هنگام خروج از برنامه ، برنامه به طور خودكار اطلاعات فايل فعلي را به صورت فايل پيش فرض ذخير، خواهد كرد اما در غير اين صورت بايد فايل را ذخير، كنيد · پيشنهاد مي شود كه به منظور اطمينان بيشتر اين دستور را فعال كنيد

\*Auto Save Simulation Every 10 minutes : در صورت فعال نمودن اين دستور ، برنامه به طور خودکار هر ۱۰ دقيقه يك بار فايل فعلي را ذخيره مي کند

\*Exit Simulation : به منظور خارج شدن از برنامه استفاده مي شود.

به منظور حركت در برنامه دو راه وجود دارد ساده ترين راه استفاده از Toolbar است · براي رفتن به صفحه مورد نظر با ماوس بر روي علامت مربوطه كليك مي كنيم · در حالت دوم مي توانيم با كليك كردن بر روي منوي ...GO TO محل مورد نظر را براي رفتن انتخاب كنيم :

همان طور كه در تصوير ملاحظه مي شود چهار صفحه اصلي در اين برنامه وجود دارد <sup>:</sup>

Inputs : به کمك این بخش مي توانید موقعیت یا ویژگي هاي عمومي برنامه به عنوان مثال ویژگیها و خصوصیات حیوان ( مثل نوع حیوان ، نژاد حیوان ، وزن بدن و غیره) را تعیین کنید.

Feeds : به كمك اين بخش مي توانيد خوراك هاي مورد نظر براي استفاده در جيره حيوان را انتخاب و تصحيح كنيد

Ration : با استفاده از اين گزينه مي توانيد مقدار هر ماده خوراکي را در جيره حيوان تعيين نمائيد<sup>.</sup>

Reports : با کليك کردن روي اين گزينه مي توانيد نتايج را ببينيد<sup>.</sup>

شكل ۲ <sup>-</sup> منوي .....GO TO

| Feeds F7<br>Balton F8<br>Beports F9 | ?<br>Help |                |   |                      |                      |      |
|-------------------------------------|-----------|----------------|---|----------------------|----------------------|------|
| Program Settings                    | Anima     | Description    | 1 | Production           | Management/Envicor   | ment |
| lloits                              | -Report H | eaders/Footers |   | Ration Results       | 270                  |      |
| R Links                             |           | Header Text    |   | Entered Milk Product | ion                  | *    |
| Menc                                | Left      | Page Number    |   | Energy Allowable M   | ik .                 | *    |
| C English                           | Center    | Long Date      |   | MP Allowable Mik     |                      | •    |
| Basis                               | Right     | DIET A         | • | NEI Belance          |                      | *    |
| Dry Matter                          |           | Footer Text    |   | Days To Change 1 G   | ondition Score       | *    |
| C As Fed                            | Left      | 1              | • | RDP Balance          |                      | +    |
| Comments                            | Center    | Page Number    | • | MP Balance           |                      | *    |
| <u>×</u>                            | Right     | [              | - | Diet NEI             |                      | *    |
|                                     |           | Default Zoom   |   | Diet CP              |                      | ٠    |
| <u></u>                             | 75        | %              | - | Predicted Dry Matter | intoke               | •    |
|                                     |           |                |   | Use Default Results  | Based on Animal Type | F    |

لازم به ذكر است كه مي توانيد علاوه بر Toolbar و منوي هاي فوق از كليدهاي F ( F3 تا F9 ) نيز براي حركت در برنامه استفاده نماييد.

کاربرد هر یك از كلیدهاي <sup>F</sup> به صورت زیر است <sup>:</sup>

| اطلاعات ورودي (وضعيت نمايش برنامه) | Inputs(Program settings)   | F3 |
|------------------------------------|----------------------------|----|
| اطلاعات ورودي( ويژگيهاي حيوان)     | Inputs(Animal Description) | F4 |
| اطلاعات ورودي (توليد حيوان)        | Inputs (Animal Production) | F5 |

Inputs(Management and

| اطلاعات ورودي (عوامل محيطي و | Environment) | F6 |
|------------------------------|--------------|----|
| مديريتي)                     |              |    |
| مو اد خو ر اکے               | Feeds        | F7 |
| جير ه                        | Ration       | F8 |
| گزارشات (نتایج)              | Reports      | F9 |

#### راهنماي برنامه:

براي استفاده از راهنماي فارسي كامپيوتر شما بايد داراي<sup>Windows</sup> فارسي باشد · براي استفاده از راهنماي فارسي در صفحه اول برروي « **راهنماي كامل فارسي**» كليك كنيد· صفحه اي باز خواهد شد كه بايستي بر روي عنوان مربوطه كليك كنيد ·

همچنين اين برنامه داراي علامت و منوي HELP (به زبان انگليسي) مي باشد علاوه بر آن ، اين برنامه داراي ويژگي HELP حساس به متن است که از دو طريق قابل دسترسي است :

راه اول انتخاب عبارت ?What is This در منوي Help است وقتيكه اين گزينه انتخاب گردد در كنار علامت ماوس (فلش) يك علامت سوال(?)) ظاهر مي گردد در اين موقع با حركت ماوس به روي عبارت مورد نظر، بر روي آن كليك مي نمائيم · اگر برنامه در اين مورد Help داشته باشد يك مستطيل ظاهر مي گردد كه متن داخل آن شما را راهنمائي خواهد كرد.

راه دوم اينست كه بروي قسمت مورد سوال رفته و روي كليد راست موس كليك نمائيد يك مستطيل ظاهر مي شود · سپس عبارت ?What is this را انتخاب نماييد· همان طور كه قبلا گفته شد چهار صفحه اصلي در اين برنامه وجود دارد كه در زير به شرح كامل آنها مي پردازيم :

# (اطلاعات ورودي) INPUTS

صفحه Inputs (ورودي) شامل یك صفحه بزرگ است كه به چهار قسمت كوچكتر تقسیم شده است:

() Program Settings : که خود شامل قسمتهای زیر است (شکل۳)

\*Units اين دستور به شما اين امكان را مي دهد كه بتوانيد واحد دلخواه براي اطلاعات ورودي و مقادير جيره را برحسب سيستم متريك يا انگليسي انتخاب كنيد · اطلاعات برحسب هر واحدي كه وارد شود نتايج خروجي نيز مشابه با آن خواهدبود ·

\* BASIS : اين قسمت به شما اين امكان را مي دهد كه مقادير خوراك را برحسب Dry Matter (ماده خشك) يا As Fed وارد نمائيد

\* Comments : قسمتي است كه مي توانيد تفسير و اظهار نظرهاي خود را در آن يادداشت كنيد<sup>.</sup> يادداشتهاي شما ذخيره مي شوند ولي وقتيكه نتايج را چاپ مي كنيد چاپ نمي شوند<sup>.</sup>

\* Report Headers/Footers : با انتخاب اين قسمت شما مي توانيد براي نتايج خود Header (بالا نويس) و Footer (پائين نويس) تعريف کنيد · در هر قسمت مي توانيد يکي از گزينه هايي را که از قبل وجود دارد انتخاب کنيد يا اينکه خودتان هر چه مي خواهيد در آن قسمت تايپ کنيد ·

\* Ration Results : اين گزينه اين امكان را به شما مي دهد كه هر كدام از خلاصه نتايجي را كه درصفحه Ration نشان داده خواهد شد را انتخاب كنيد · توجه داشته باشيد كه خلاصه نتايجي كه مخصوص گوساله ها است با پیشوند (Calf) نشان داده شده است ·

#### mogram Settings - شكل ۳

| Feed: Ration Reports | Help                   |                    |                         |
|----------------------|------------------------|--------------------|-------------------------|
| Program Settings     | Animal Description     | Production         | Management/Environment  |
| linits               | Report Headers/Footers | Ration Results     |                         |
|                      | Header To              | Entered Mik Produ  | ction 👱                 |
| Metric               | Left Page Number       | Energy Allowable   | MR 👱                    |
| <. Endley            | Center Long Date       | MP Alowable Mik    | *                       |
| Basis                | Right DET A            | NEI Belance        |                         |
| Dry Matter           | Footer Te              | Days To Change 1   | Condition Score 💌       |
| C As Fed             | Left                   | PDP Balance        | *                       |
| Comments             | Center Page Number     | MP Balance         | 2                       |
| 3                    | Right                  | Diet NEI           | 2                       |
|                      | Default Zoom           | Diet CP            | <u>×</u>                |
| 2                    | 75%                    | Predicted Dry Mat  | er intake 👱             |
|                      |                        | Use Default Result | ts Based on Animal Type |

: (مشخصات دام) Animal Description - ۲

الف- Animal Type (نوع دام) : که شامل

نوع دام ممكن است فعال يا غيرفعال باشند مثلا وقتيكه <mark>Lactating Cow</mark> را انتخاب كرده باشيم متغيرهاي

مربوط به گوساله ( Calf Variables) غیرفعال خواهند بود و بالعکس

ي - Use Model Computed Target ADG : اگر این قسمت را علامتگذاري کنیم قسمت (و) یعنی Desired ADG غیرفعال خواهد شد و خود مدل بهترین افزایش وزن روزانه را در نظر خواهد گرفت.

<sup>#</sup>وقتيکه Young Calf (گوساله جوان) بعنوان نوع دام انتخاب شود ، در اين صورت قسمتهاي Management / Environment (عوامل محيطي و مديريتي) و Production (توليد ) غيرفعال خواهند بود

شکل Animal Description (مشخصیات دام)

| Program Sette   | ngi           | Animal Description   | Production | Mari           | gement/Environment |
|-----------------|---------------|----------------------|------------|----------------|--------------------|
| Animal Type     | Lectating Cow | ×                    |            | Calf Variables |                    |
| hger            | 05 months     | Lectation Number     | 3          | Body Weight    | N/A                |
| lody Weight     | 600 kg        | Age At First Calving | 24 months  | Temperature    | N/A.               |
| lays Pregnant   | 0 days        | Calving Interval     | 12 months  |                |                    |
| Condition Score | 3.0           |                      |            |                |                    |
| lays in Milk    |               | -                    |            |                |                    |

۳- Production (توليد دام ) :

الف \_ Mature weight (وزن بالغ) :

اكر « Compute Mature Weight From the Breed " » را علامتكذاري كنيم Mature Weight غيرفعال شده و بر اساس نژادي (Animal Breed) كه در قسمت پائين انتخاب ميكنيم وزن بالغ محاسبه ميكردد· ولي اكر قسمت مذكور را علامتكذاري نكنيم ميتوانيم وزن بالغ مورد نظر را وارد كنيم·

| شورت | هلشتاين، جرسي و | موئيس، گرنزي، | ایرشایر، براون س | که شامل نژ ادهاي | : Animal Breed | ب _         |
|------|-----------------|---------------|------------------|------------------|----------------|-------------|
|      |                 |               |                  |                  | شيري ميباشد    | <u>هورن</u> |

| Program Settings                                                            | Animal Description | Production      | Management/Environment |
|-----------------------------------------------------------------------------|--------------------|-----------------|------------------------|
| Mature Weight 600                                                           | kg                 | Milk Production | 54.5 kg/day            |
| Compute Mature Weight from th<br>Animal Breed                               | e Breed E          | Mills Fat       | 3.50 (%)               |
| Ayrshine<br>Brown Swiss<br>Guernsey<br>Holston<br>Jersty<br>Miling Shorthom | -                  | Milk Protein    | Crude Protein C        |
| J                                                                           |                    |                 | The Protein            |
| Call birth vieight                                                          | 9                  | Lactose         | 4.60 (%)               |

شکله - Production (تولید دام)

ي \_ Calf Birth Weight (وزن تولد گوساله) : اگر قسمت پائين يعني عبارت Calf – Birth from (وزن تولد گوساله) : اگر قسمت پائين يعني عبارت Calf Birth Weight (وزن تولد گوساله بر اساس وزن بالغ دام محاسبه خواهد شد.

ت \_ Milk Production (توليد شير روزانه)

ج \_ Milk Fat (چربی شیر) : درصد چربی شیر را وارد میکنیم د \_ Milk Protein (پروتئین شیر) : که بایستی درصد پروتئین را برحسب : ۲- Crud Protein (پروتئين خام ) يا ۲− True Protein (پروتئين حقيقي ) وارد نمائيم · توضيح : يرونتين حقيقي معادل ٩٣%يرونتين خام مي باشد. ه \_ Lactose (لاکتوز شیر ) : بر حسب درصد وارد میکنیم. - Management / Environment - وامل محيطي ومديريتي ) : Previous Temperature (دماي قبلي) : فقط براي تليسه ها فعال است · الف \_ Grazing : اكمر دام از مرتع استفاده ميكند اين قسمت را علامتگذاري ميكنيم كه باعث مي شود سایر قسمتهای این بخش (بندهای ب، ت، ج) فعال شوند. ب \_ No Grazing : وقتي كه دام از مرتع استفاده نميكند در كشور ما (ايران) استفاده از مرتع رايج نمیباشد پس بایستی این گزین<del>ه</del> را فعال کنیم<sup>.</sup> ب \_ Topography (وضعیت پستی و بلندی منطقه ) : که شامل دو حالت ۱ - Flat Terrain و ۲ Hilly ۲

Terrain میباشد که به ترتیب بیانگر نواحی هموار و نواحی تپهای میباشند<sup>.</sup>

ت \_ Average Distance Traveled Each Day : ميانگين مسافتي كه حيوانات مرتعي در روز طي ميكنند اگر حيوان انتخابي ما گاو شيرده (Lactating Cow) باشد عبارت Distance Between Pasture and Milking Center (مسافت بين مرتع و شيردوشي) ظاهر ميشود اگر فاصله بين سالن شيردوشي و مكان استراحت گاوها زياد باشد اين فاصله را نيز بايد در اين قسمت منظور كرد .

ج \_ One-Way Trips : تعداد دفعاتي كه در روز كاوها فاصله بين چراكاه و شيردوشي را طي ميكنند كه برابر با تعداد دفعات شيردوشي است ·

تذكر<sup>:</sup> توجه داشته باشد كه اگر گزينة No Grazing را انتخاب كنيد گزينههاي ديگر اين بخش كه مربوط به حيوانات مرتعي ميباشد غيرفعال خواهند بود<sup>.</sup>

Coat Condition (پوشش بدن) : این قسمت فقط بر اي تلیسه ها فعال مي شود که شامل چهار قسمت است :

الف \_ Clean / Dry : وقتي كه پوشش بدن خشك و تميز باشد.

ب \_ Some Mud : وقتي كه پوشش بدن قدري كثيف باشد.

پ \_ Wet / Matted : وقتي که پوشش بدن مرطوب و ژوليده باشد.

ت \_ Covered With Snow and Mud : وقتي كه بدن با برف و لجن پوشيده

شده باشد

+ Heat Stress (استرس گرمایی) : شامل سه گزینه است :

الف \_ None : وقتيكه هيچگونه استرس گرمايي وجود نداشته باشد.

شكل ٦ - صفحه management / Environment (عوامل محيطي ومديريتي )

| Program Settings                    | Animal Description                             | Pieducijo         | n         | Management/Environment |
|-------------------------------------|------------------------------------------------|-------------------|-----------|------------------------|
| Temperature<br>Previous Temperature | 20.0 deg C                                     | - Cost Contrition | C Som     | e Mud                  |
|                                     |                                                | ( Wet / Matted    | C Cove    | ered with show and Mud |
| wind speed                          | NA                                             | ficut 5           | атовя     | C Repid / Shellow      |
| Grazing                             |                                                | •                 | None      | C Open Mouth           |
| C Grazing                           | Distance Between Pasture<br>and Milking Center | NA                |           |                        |
| No Grazing                          |                                                | Hair              | Depth     | WA.                    |
| Topography                          | One-Way Trips                                  | N/A Nigh          | t Cooling | None                   |

ب \_Rapid / Shallow : وقتيكه استرس كرمايي طوري باشد كه باعث شود دام بطور

سريع و كوتاه نفس نفس بزند ·

ت- open Mouth : وقتيكه استرس گرمايي طوري باشدكه تليسه دهان خود

را باز نگهدارد

Hair Depth -V : طول مو

Night cooling -۸ (سرد شدن هوا در شب) : که دو گزینه انتخابی دارد:

الف<sup>–</sup> None : وقتيكه در شب هوا سرد نمي شود.

ب- Night cooling : وقتيكه در شب هوا سرد مي شود.

تذكر: توجه داشته باشيد كه دماي قبلي ، سرعت باد ، پوشش بدن ، استرس گرمايي، طول مو و سرد شدن هوا در شب (بندهاي ۲، ۳، ۵، ۲ و ۲) فقط هنگامي فعال مي شوند كه نوع دام انتخاب شده تليسه هاي جايگزين ( Replacement He er ) باشد٠

# (مواد خوراكي) FEEDS

در صفحه مواد خوراكي چهار گزينه قابل انتخاب وجود دارد كه عبارتند از<sup>:</sup>

شکل۷ - صفحه FEEDS

| reeds Rotion Reports Holp                                                                                                    |     |                               |                             |   |
|----------------------------------------------------------------------------------------------------|-----|-------------------------------|-----------------------------|---|
| Feeds                                                                                                    |     | Feed Co                       | aponents                    |   |
| Legume Forage Hay, immature                                                                                                    |     | Feed Name.                    | Legume Forage Hay, immature |   |
| Corn Silage, normal                                                                                                    |     | Calegory                      | Grass/Legume Forage         | 1 |
| Comutain, theam-flaked                                                                                                    | 1   | International Feed Number     | 1-07-792                    |   |
| Talow                                                                                                    |     | Energy Equation Class         | Forage                      |   |
| Cottonseed, Whole with Int                                                                                                    |     | Forage Description            | Dry                         |   |
| Soybean, Meal, solv. 487 CP                                                                                                    |     | Processing Factor (PAF)       | 1.00                        |   |
| Blood Meal, ring dried                                                                                                    |     | TDN (/DM)                     | 62.22                       |   |
| MonoSorium Phoenhate (1 H201                                                                                                    |     | DE (Moal/kg)                  | 2.87                        |   |
| Sek                                                                                                    |     | Dry Matter (/As-Fed)          | 84.20                       |   |
| VRamin premix 1                                                                                                    | 100 | NDF (ZDM)                     | 36.30                       |   |
| Contraction Activity                                                                                                    |     | ADF [ZDM]                     | 28.60                       |   |
|                                                                                                    |     | Lignin (/DM)                  | 5.90                        |   |
|                                                                                                    |     | CP (/DM)                      | 20.50                       |   |
| The second second | -   | NDFIP (ZDM)                   | 2.90                        |   |
| Add Feed(s) to Hation                                                                                                    |     | ADFIP (/DM)                   | 1.50                        |   |
| 1. · · · · · · · · · · · · · · · · · · ·                                                                                                    |     | Protein-A (/CP)               | 43,15                       |   |
| Design Condition Dation                                                                                                    | -   | Protein-B (XCP)               | 49.90                       |   |
| nemove reed nom nation                                                                                                    |     | Protein-C [/CP]               | 6.95                        |   |
|                                                                                                    |     | Protein Digestion Rate (X/hr) | 16.45                       |   |
| Save Feed in Feed Library                                                                                                    |     | RUP Digest (7)                | 75.00                       |   |
|                                                                                                    |     | Fat (/DM)                     | 2.10                        |   |
|                                                                                                    |     | Ash (ZDM)                     | 9.50                        |   |
| Bemove Feed from Feed Library                                                                                                    |     | CP Digestibility              | 1.00                        |   |
| A contract of a sea to be a sea montaly                                                                                                    |     | NDF Digestbilly               | 0.39                        |   |

Add Feed to Ration - (افزودن مواد خوراكي به جيره) : با انتخاب اين گزينه ، صفحه مربوط به مواد خوراكي ظاهر مي شود · مواد خوراكي به ۹ دسته مختلف تقسيم شده اند (شكل ۸) كه عبارتند از:

: Grass / legume Forages – 🐧

#### علوفه لگومها و گرامینه ها

طي Bermuda grass Hay , coastal ون ٨٥ م ون ٨٥ م ون ٨٥ م Grass Hay , C-3 , mature Grass Hay , C-3 , Immature Grass Hay , C-3 , mid-mat د اواسط بلوغ Grass Pasture C-3, veg

علوفه خشك برموداگراس \_ ساحلي علوفه خشك برموداگراس \_ تيفتون ٥٥ علوفه خشك گراس ، سه كربنه ، بالغ علوفه خشك گراس ، سه كربنه ، نابالغ علوفه خشك گراس ، سه كربنه ، اواسط بلوغ مرتع گراس ، سه كربنه ، در مرحله رويشي Grass Silage, C-3, Immature Grass silage, C-3, Mature Grass silage, C-3, mid-mat Legume Forage Hay, Immature Legume Forage Hay, Mature Legume Forage Hay, Mid Mat Legume Forage pasture, veg Legume Forage sil., mid – mat Legume Forage, silage, immat Legume Forage, mature Mix grass+Leg. Hay, mid – mat Mix grass+Leg. sil., Immature Mix grass+Leg. sil., mature Mix grass+Leg sil., mid-mat Mix grass+Legume Hay, mature Mix grass+Legume Hay, Immature Mostly Grass Hay, mature Mostly Grass, Hay, mid-mat Mostly Grass sil, mid-mat Mostly Grass sil, Immat Mostly Grass sil, mature Mostly Legume Hay, Immature Mostly Legume Hay, Mature Mostly Legume Hay, mid-mat

سیلوی گراس ، سه کربنه ، نابالغ سیلوی گراس ، سه کربنه ، بالغ سيلوي گراس ، سه كربنه ، اواسط بلوغ علوفه خشك لكومينه اى ، نابالغ علوفه خشك لكومينه اي ، بالغ علوفه خشك لكومينه اي ، اواسط بلوغ مرتع علوفه لگومینه ای ، در مرحله رویشی سيلوي علوفه لكومينه اي ، اواسط بلوغ سيلوى علوفه لكومينه اى ، نابالغ سيلوى علوفه لكومينه اى ، بالغ مخلوط علوفه خشك كراس و لكومينه ، اواسط بلوغ سیلوی مخلوط گراس و لگومینه ، نابالغ سيلوي مخلوط گراس و لگومينه ، بالغ سيلوي مخلوط گراس و لگومينه ، اواسط بلوغ مخلوط علوفه خشك كراس و لكومينه ، بالغ مخلوط علوفه خسَّك كراس و لكومينه ، نابالغ مخلوط علوفه خشکی که بیشتر آن گراس بالغ است مخلوط علوفه خشكي كه بيشتر آن گراس نيمه بالغ است سیلوی مخلوطی که بیشتر آن گراس نیمه بالغ است سیلوي مخلوطی که بیشتر آن گراس نابالغ است سیلوی مخلوطی که بیشتر آن گراس بالغ است مخلوط علوفه خشكى كه بيشتر آن لكومينه نابالغ است مخلوط علوفه خشكى كه بيشتر آن لكومينه بالغ است مخلوط علوفه خشکی که بیشتر آن لگومینه نیمه بالغ است Mostly Legume sil. , Immature Mostly Legume sil. , mid-mat

Mostly Legume Mature Sorgom , Sudan Type , Hay Sorgom , Sudan Type , silage Soybean , Silage , Early mat

سیلویی مخلوطی که بیشتر آن لگومینه نابالغ است سيلويي مخلوطي كه بيشتر آن لكومينه نيمه بالغ است سیلویی مخلوطی که بیشتر آن لگومینه بالغ است علوفه خشك سورگوم نوع سوداني سيلوي سورگوم نوع سوداني سيلوي سويا اوايل بلوغ

: Grain Crop Forages - Y

#### علوفه محصولات دانه ای

Barley silage , Headed Corn silage , Immature Corn silage , Mature Corn silage , Mormal Oats , Hay , Headed Oats , silage , Headed Rye , Annual , Silage veg Sorghum , Grain Type , Silag Triticale Silage , Headed Wheat Hay , Headed Wheat Silage , Early Head Wheat Straw

Energy Sources – 🛛 🦞

منابع انرژي

Barley Grain, Rolled Calf Grower Calf Starter Corn Grain, Craked, Dry Corn Grain, ground, Himoist Corn Grain, Ground, Dry Corn Grain, Rolld Himoist Corn Grain , Steam - Flaked Corn Gran+ Cob, Dry Ground Corn, Hominy Molasses, Beetsuger Molasses, Sugar Cane Oats, Grain, Rolled Sorghum, Grain, Dry Rolled Sorghum, Garin, Steam-Flaked Wheat Grain, Rolled

دانه جو غلطك زده شده جیرہ رشد گوساله استارتر گوساله دانه ذرت خشك خرد شده دانه ذرت نرم شده با رطوبت بالا دانه ذرت خشك آسياب شده دانه ذرت مرطوبی که غلطك زده شده دانه ذرت فلسی شده با یخار مخلوط دانه ذرت وجوب بلال خشك آسياب شده ذرت ترخينه (هوميني) ملاس چغندر قند ملاس نیشکر دانه يولاف غلطك زده شده دانه سورگوم خشك غلطك زده شده دانه سورگوم فلسی شده با بخار دانه گندم غلطك زده شده

: Fats - 4

#### چربيها

Calcium Soaps of Fatty Acids

Plant Protein <sup>−</sup>∆

منابع پروتئيني گياهي

Alfalfa Meal , 17% Cp Canola Meal , Mech. Extract Canola Seeds , Ground Corn Gluten Meal Dried Cottonseed , Meal Solv Cottonseed Whole With Lint Linseed Meal , Solvent Peanut , Meal , Solvent Safflower Meal , Solvent Soybean Meal , Expellers Soybean , Meal , Nonenz. Brown Soybean , Meal , Solv , 44% Cp

Soybean, Seed, Whole Soybean, Seed, Whole Heated Sunflower Meal, Solvent Sunflower Oil Seed, Whole

يودر يونجه با يروتئين خام ١٧درصد كنجاله كانولا استخراج شده به صورت مكانيكي دانه کانولای آسیاب شده كنجاله گلوتن ذرت خشك كنجاله تخم ينبه استخراج شده به روش حلال تخم ينبه كامل با لينت كنجاله كتان استخراج شده به روش حلال كنجاله بادام زمينى استخراج شده به روش حلال كنجاله كاجيره (كافيشه) استخراج شده به روش حلال کنجاله سویای روغن گیری شده با برس كنجاله سوياى قهوه اى شده به صورت غير آنزيمى كنجاله سويا با ٤٤ درصد يروتئين خام ، استخراج شده به روش حلال دانه كامل سويا دانه کامل سویای حرارت داده شده كنجاله آفتابكردان استخراج شده به روش حلال دانه كامل آفتابكردان روغنى

#### Animal Protein - 9

منابع پروتئيني حيواني

Blood Meal , Batch Dried
Blood Meal , Ring Dried
Feather Meal+ Some . Viscera
Fish Meal , Anchovy
Fish Meal , Menhaden
Hydroiyzed Feather Meal
Meat And Bone , Rendered
Meat , Meal , Rendered
Whey , Wet , Cattle

پودر خون خسَّك پودر خون خسَّك شده به روش غلطك پودر پر<sup>+</sup> بخسَّي از امعاء و احسَّاء پودر ماهي آنچووي پودر پر هيدروليز شده گوسَت و استخوان پودر گوسَت آب پنير مايع شير گاو

By- Products/ other feeds  $-\gamma$ 

محصولات فرعي و ساير مواد خوراكي

| Almond Hulls           | یوسته یادام             |
|------------------------|-------------------------|
| Apple Pomace, Wet      | ہوں۔<br>تفالہ سیب مرطوب |
| Bakery By-Product Meal | يودر ضايعات نانوايي     |
| Barley Malt Spourts    | جوانه خشك جو            |
| Beet Suger Pulp, Dried | تفاله چغندر قند خشك     |
| Bread, WastE           | ضابعات نان              |
| Brewers Grain, Dried   | دانه های تقطیری خشك شده |
| Brewers Grain, Wet     | دانه های تقطیری مرطوب   |
| Cereal By Product      | محصولات فرعى غلات       |

Chocolate By Product محصولات فرعى كارخانجات شكلات سازى **Citrus Pulp Dried** تفاله مركبات خشك شده Cookie By Product محصولات فرعي شيريني پزي Corn Dry Distiller Grain +Sol دانه ذرت تفطير شده به همراه مواد محلول ، خشك شده Corn Gluten Feed, Dried خوراك كلوتن ذرت خشك شده Corn, brown, Cobs چوب زرد بلال Cottonseed, Hull يوسته ينبه دانه Potato By Product Meal خوراك محصولات فرعى سيب زميني **Rice Bran** سبوس برنج Soybean Hulls يوسته سويا **Tomato Pomace** تفاله گوجه فرنگی Wheat Bran سبوس گندم Wheat Middlings زبره هاي گندم

Vitamins and Minerals - A

```
ويتامينها و مواد معدني
```

| Ammonium Phosphate (di-)        | دي آمونيوم فسفات                            |
|---------------------------------|---------------------------------------------|
| Ammonium Phosphate (mono)       | مونو آمونيوم فسفات                          |
| Ammonium Sulfate                | سولفات آمونيم                               |
| Bone Meal                       | يودر استخوان                                |
| Calcium Carbbbonate             | كربنات كلسيم                                |
| Calcium Chloride $(2H_2 o, 77)$ | کلرید کلسیم ( دو آبه و با خلوص ۷۷ – ۸۰      |
| $\lambda \cdot \lambda Cacl_2$  | درصد)                                       |
| Calcium Chloride (Anhydrous,    | کلرید کلسیم ( بی آب و یا خلوص ۹۴ – ۹۷ درصد) |
| 9¢-9v% Cacl2)                   |                                             |
| Calcium Hydroxid                | هيدروكسيد كلسيم                             |

Calcium Iodate يدات كلسيم Calcium Phosphate (di) دي كلسيم فسقات Calcium Phosphate (mono) مونو كلسيم فسفات Calciom Sulfate (2H<sub>2</sub>o, 74% سولفات کلسیم (دو آبه و با خلوص ۷۶ درصد) Cobalt Carbonate كرينات كبالت Cobalt Carbonate (6H\_o) كربنات كبالت (٦ آيه) Cobalt Dichloride دی کلرید کبالت Cobalt Sulfate (7H<sub>2</sub>o) سولفات كبالت (هفت آبه) Cobalt Sulfate (H<sub>2</sub>o) سولفات كبالت (يك آبه) Copper Chloride کلرید مس اکسید مس Copper Sulfate (5H<sub>2</sub>o) سولفات مس (ه آبه) EDDI (C2H8N2.2HI) اتيلن دي آمينو دي هيدرو يديد Ferrous Carbonate کربنات آهن دو ظرفیتی Ferrous Sulfate (7H2O) سولفات آهن دو ظرفیتی (۷آبه) Ferrous Sulfate (H2O) سولفات آهن دو ظرفيتي ( يك آبه) اکسید آهن سنگ آهك Limestone (Magnesium) سنگ آهك (منيزيمي ) Magnesium Carbonate كربنات منيزيم Magnesium Cloride (6H2O) کٹرید منیزیم (٦ آبه ) Magnesium Hydroxide هيدروكسيد منيزيم Magnesium Oxide اكسيد منيزيم Magnesium Oxide(Ore) (ORE) اکسید منیزیم Magnesium Oxide (Seawater) اکسید منیزیم (گرفته شده از آب دریا) Magnesium Sulfate (7H2O, سولفات منيزيم (٧ آبه ، سولفات دو منيزي) Magnesium Sulfate (H2O) سولفات منيزيم (يك آبه) Manganes Carbonate کرینات منگنز

 $Caso_4$ )

Copper Oxid

Iron Oxide

Limestone

Epsomsalts)

| Manganes Cloride              | کلرید منگنز                                              |
|-------------------------------|----------------------------------------------------------|
| Manganes Cloride, (4H2O)      | کرید منگنز (٤ آبه )                                      |
| Manganes Sulfate              | سولفات منگنز                                             |
| Manganes Sulfate (5H2O)       | سولفات منگنز (٥ آبه )                                    |
| Manganes Sulfate (H2O)        | سولفات منگنز (به )                                       |
| Manganeuse Oxide              | اکسید منگن                                               |
| Mono Sodium Phosphate         | مەنە سىدىم فسفات (رك آرم)                                |
| (1H2O)                        |                                                          |
| Oistershell Ground            | يودر صدف                                                 |
| Phosphate Defelourinated      | فسفاتی که فلوئور آن گرفته شده                            |
| Phosphate Rock                | سنگ فَسفات                                               |
| Phosphate Rock (Low Fl)       | سنگ فسفات (دارای فلوئور کم )                             |
| Phosphate Rock (Soft)         | سنگ فسفات (نرم)                                          |
| Phosphoric Acid               | اسىد فسفرىك                                              |
| Potassium Bicarbonate         | یے کرینات بتاسیم                                         |
| Potassium Carbonate           | بي حرب پر سيم                                            |
| Potassium Cloride             | کې بد بتاسيم<br>کل بد بتاسيم                             |
| Potassium Sulfate             | سریت بتاسیده                                             |
| Salt                          | ندوب پایی                                                |
| Sodium Bicarbonate            | ہے۔<br>ہے کرینات سدیم                                    |
| Sodium Carbonate (H2O)        | بي حرب حيم<br>کرينات سديم (بك آبيه )                     |
| Sodium Phosphate (Tri Poly -) | فريف سديم (ي رب ).<br>فسفات سديم (تدمر بل فسفات )        |
| Sodium Selenate               | سنديم مري ٻي سيد                                         |
| Sodium Selenite               | ساندت ميديم                                              |
| Sodium Selenite (Na2SeO3)     | (Na2SeO3) (Na2SeO3)                                      |
| Sodium Sesquicarbonate(2H2O)  | سی کمئی کردنات سدده ده آداه ( مخاط کردنات م د.           |
|                               | سريوني تريب سيم دو (به / مسوب تريب و بي<br>کېږنان سري م) |
| Sodium Sulfate (10H2O)        | یربان سیږم )<br>سرافات سردیم ( د آبه)                    |
| Urea                          | سوحات سنيم ( ۲۰۱٬۰۰۰)                                    |
| Vitamine Premix 1             |                                                          |
| Vitamine Premix 2             | پيس محتوط ويناميني ا<br>سخ سخانها ميتانين •              |
| Vitamine Premix 3             | پيس محتوط ويناميني ٦                                     |

|                                  | پيش مخلوط ويتاميني ٣                                                                               |
|----------------------------------|----------------------------------------------------------------------------------------------------|
| Zinc Carbonate                   | کربنات روي                                                                                         |
| Zinc Cloride                     | کرید روی                                                                                           |
| Zinc Oxide                       | اکسید رو ی                                                                                         |
| Zinc Sulfate (H2O, 89%<br>ZnSo4) | ي وي (يك آبه <sup>-</sup> با درجه خلوص ۸۹% )<br>سولفات روي (يك آبه <sup>-</sup> با درجه خلوص ۸۹% ) |

#### Calf Feeds - q

#### مواد خوراکي گوساله ها

| Casein                       | كازئين                                                  |
|------------------------------|---------------------------------------------------------|
| Milk Replacer-18% Cp-20% Fat | جايگزين شيرداراي ۱۸ درصد پروتئين خام و ۲۰درصد           |
| Milk Replacer- 20% Cp-20%Fat | چربي<br>جايگزين شير داراي ۲۰ درصد پروتئين خام و ۲۰ درصد |
| Milk Replacer- 22%- 20% Fat  | چربي<br>جايگزين شيرداراي ۲۲در صد پروتئين خام و ۲۰درصد   |
|                              | چربي                                                    |
| Skim Milk (fresh)            | شير يس جرخ (تازه)                                       |
| Skim Milk Powered            |                                                         |
| Whey (Delactosed)            | پودر سير پس چرح                                         |
| When (French)                | اب پنير (لاکتوز گيري شده)                               |
| whey (riesh)                 | آب پنیر تازه                                            |
| Whey Permeate                | آب بنیر پروتئین گیری شدہ                                |
| Whey Protein Cono.           |                                                         |
| Whole Milk                   | كسابتره يروبتيني آب ينير                                |
|                              | شير كامل                                                |

### شکل۸<sup>–</sup> تقسيم بندي مواد خوراکي در ليست مواد خوذاکي (LIBRARY)

| Bernsdagras hay, Triben 85<br>Grass Hay, C-3, immature<br>Grass Hay, C-3, immature<br>Grass Hay, C-3,                                                                          | riky Silage, insuded an Silage, insumatione an Silage, mature an Silage, normal att, Hay, headed th, Silage, headed  Plant Protein  Falfa Meal, 17% CP anole Meal, active thomased, drisid thomased, Minal, solv thomased, Whole with lim | Barley Gaun, rolled<br>Call Statter<br>Com Grain, ground, hi moist.<br>Com Grain, ground, hi moist.<br>Com Grain, ground, dry<br><b>Animal Protein</b><br>Blood Meal, batch dried<br>Blood Meal, thath dried<br>Peather Meal + some viscera<br>Fish Meal, Anchovy<br>Fish Meal, Anchovy |
|----------------------------------------------------------------------------------------------------|----------------------------------------------------------------------------------------------------|----------------------------------------------------------------------------------------------------|
| Dermidagnas hay, Tirfton-85 Grass Hay, C-3, maintee<br>Grass Hay, C-3, immature<br>Grass Hay, C-3, immature<br>Grass Hay, C-3, mil-mat.<br>Grass Pastme, C-3, weg. Ou<br>Fate<br>Calcium scope of fatty acids<br>Hydrod. Tailow Fatty acids<br>Partial hydrogenated tailow<br>Tailow<br>Vegetable cal<br>Grass Hay, C-3, mile acids<br>Grass Hay, C-3, mile acids<br>Calcium scope of fatty acids<br>Grass Hay, C-3, mile acids<br>Grass Hay, C-3, mile acid | an Silage, menature<br>en Silage, mentature<br>en Silage, normal<br>dt, Hay, headed<br>Plant Protein<br>Cafe Meal, 17% CP<br>anole Meal, mech. Extract<br>mole Seeb, ground<br>en Giuten meal, dried<br>thorased, Malo colv               | Call Geower<br>Call States<br>Com Grain, creached, dry<br>Com Grain, ground hi moist.<br>Com Grain, ground, dry<br>Maimal Protein<br>Blood. Meal, batch dried<br>Blood. Meal, batch dried<br>Feather Meal + some viscera<br>Fish Meal, Anchovy<br>Fish Meal, Anchovy                    |
| Grass Hay, C-3, mature Grass Hay, C-3, mature Grass Hay, C-3, innuture Grass Hay, C-3, innuture Grass Hay, C-3, mid-mat. Out Grass Pastme, C-3, wag. Out Fate Calcium scape of fatty acids Hydrol. Tallow fatty acids Partial hydrogenated tallow Grass Hay Color Tallow Grass Hay Color Tallow Grass Hay                                                                                                    | m Silage, makure<br>m Silage, normal<br>ds, Hay, headed<br>ds, Silage, headed<br>Plant Protein<br>Falfa Meal, 17% CP<br>mole Meal, mach. Extract<br>mole Seeds, ground<br>em Ghuten meal, drised<br>dtonzeed, Misel with lim              | Call Statter<br>Com Grain, ground, iny<br>Com Grain, ground, in moist.<br>Com Grain, ground, dry<br>Animal Protein<br>Blood Meal, batch dried<br>Blood Meal, batch dried<br>Feather Meal + some viscera<br>Fish Meal, Anchovy<br>Fish Meal, Anchovy                                     |
| Grass Hay, C-3, minimuture<br>Grass Hay, C-3, minimuture<br>Grass Payture, C-3, veg. Co.<br>Fate<br>Calcium scape of fatty acids<br>Hydrod, Tallow Fatty acids<br>Partial hydrogenated tallow<br>Tallow<br>Generation<br>Co.<br>By-Product/Other Feeds                                                                                                    | rm Silage, normal<br>tt, Hay, headed<br>tt, Silage, headed<br>Plant Protein<br>falfa Meal, 17% CP<br>mole Meal, mach. Extract<br>mola Seede, ground<br>m Okten meal, dried<br>thomasel, Minole with limt                                  | Com Grain, cruched, dry<br>Com Grain, ground, hi moist.<br>Com Grain, ground, dry<br>Animal Protein<br>Blood Meal, batch dried<br>Dlood Meal, sing dried<br>Feathar Meal + some viscera<br>Fish Meal, Anchovy<br>Fish Meal, Anchovy                                                     |
| Grass Hay, C-3, real-mat. Or.<br>Grass Pasture, C-3, wag. Or.<br>Fate<br>Calcium scopp of fatty acids<br>Hydrol, Tallow fatty acids<br>Partial hydrogenated tallow Ga<br>Tallow Ga<br>Wagetable oil Ga<br>By-Pruduct/Other Feeds                                                                                                    | ts, Hay, Incoded<br>ts, Silaga, haaded<br>Plant Protain<br>Cafa Meal, 17% CP<br>mola Meal, mich. Extract<br>mola Seedy, ground<br>em Götten meal, drisd<br>thomseed, Whole with limt                                                      | Com Grain, ground hi moist<br>Com Grain, ground, dry<br>Animal Protein<br>Blood Meal, batch dried<br>Dlood Meal, big dried<br>Feather Meal + some viscera<br>Fish Meal, Anchovy<br>Fish Meal, Anchovy                                                                                   |
| Conso Pasture, C-3, veg.  Conso Pasture, C-3, veg. Calcium soaps of fatty acids Calcium soaps of fatty acids Partial hydrogenated tailow Con Tailow Vegetable oil Con By-Product/Other Feeds                                                                                                    | tt, Silage, baseded  Plant Protein Falfa Meal, 17% CP nola Meal, nech. Extract mol Seeds, zround m Ghten meal, dried ttonzeed, Meal, solv ttonzeed, Whole with lim                                                                        | Com Grain, ground, dry<br>Animal Protein<br>Blood Meal, batch dried<br>Blood Meal, ting dried<br>Feather Meal + some viscera<br>Fish Meal, Anchovy<br>Fish Meal, Anchovy                                                                                                    |
| Fate Calcium soaps of fatty acids Hydrol. Tailow Fatty acids Partial hydrogenated tailow Calcium Calcium Calci                                                                                                    | Plant Protein<br>falfa Meal, 17% CP<br>mola Meal, mach. Entract<br>mola Seede, ground<br>m Ghtten meal, drisd<br>thomseed, Mikola with lint<br>Tomseed, Wikola with lint                                                                  | Animal Protein<br>Blood Meal, batch dried<br>Blood Meal, sing dried<br>Feathar Meal + some viscera<br>Fish Meal, Anchovy<br>Fish Meal, Anchovy                                                                                                    |
| Calcium scape of fatty acids All<br>Hydrol. Tallow fatty acids Ca<br>Partial hydrogenated tallow Ca<br>Tallow Co<br>Vegetable oil Ca<br>By Pruduct/Other Feeds                                                                                                    | falfa Meal, 17% CP<br>nole Meal, mach. Extract<br>mola Seeds, ground<br>m Götten meal, drisd<br>thomased, Misole with lim                                                                                                    | Blood Meal, batch dried<br>Blood Meal, ring dried<br>Feather Neal + some viscera<br>Fish Meal, Anchovy<br>Fish Meal, Menhadan                                                                                                    |
| Hydrol. Tallow Fatty sold<br>Partial hydrogenated tallow Co<br>Tallow Co<br>Vegetable oil Co<br>By Product/Other Feeds                                                                                                    | nola Meal, mach. Extract<br>mola Seeds, ground<br>en Ghten meal, dried<br>thonseed, Wheels solv<br>thonseed, Wheels with limt                                                                                                    | Diood Meal, ring dried<br>Feather Meal + some viscera<br>Fish Meal, Anchovy<br>Fish Meal, Menhaden                                                                                                    |
| Partial hydrogenated tallow Co<br>Tallow Co<br>Vegetable cel Co<br>By-Product/Other Feeds                                                                                                    | nola Seeds, ground<br>en Ghutan meal, dried<br>ttomseed, Meal, solv<br>ttomseed, Whole with lint                                                                                                    | Feather Meal + some viscera<br>Fish Meal, Anchovy<br>Fish Meal, Menhaden                                                                                                    |
| Tallow Co<br>Vegetable oil Co<br>By-Product/Other Feeds                                                                                                    | en Giutan meal, dried<br>ttonssed, Meal, solv<br>ttonssed, Whole with lint                                                                                                    | Fish Meal, Anchovy<br>Fish Meal, Menhaden                                                                                                    |
| Vegetable oil Co<br>Co<br>By-Product/Other Feeds                                                                                                    | ttonssed, Meal, solv<br>ttonssed, Whole with lint                                                                                                    | Fish Meal, Menhaden                                                                                                    |
| Co<br>By-Product/Other Feeds                                                                                                    | ttonssed, Whole with lint 📃                                                                                                    |                                                                                                    |
| By-Product/Other Feeds                                                                                                    |                                                                                                    | Hydrolyzed Feather Meal                                                                                                    |
|                                                                                                    | Vitamins and Minerals                                                                                                    | CulfFoods                                                                                                    |
| Almond Hulls                                                                                                    | sumonitum Phosphate (Di-)                                                                                                    | Carein                                                                                                    |
| Apple Pomace, wet Ai                                                                                                    | sumonium Phosphate (Mono-) 🔤                                                                                                    | Milk Replacer-18 CP 20 Fat                                                                                                    |
| Bakery Byproduct Meal Ar                                                                                                    | sumondum Salfate                                                                                                    | Milk Replacer-20 CP 20 Fat                                                                                                    |
| Barley Malt sprouts Bo                                                                                                    | ne Meal                                                                                                    | Milk Replaces-22 CP 10 Fat                                                                                                    |
| Beet Sugar Pulp, dried Ce                                                                                                    | Icium Carbonate                                                                                                    | Skim Milk (Fresh)                                                                                                    |
| Bread, waste Ca                                                                                                    | leium Chlorida (2H2O, 77-80% CaCl2 💌                                                                                                    | Skim Milk Powder                                                                                                    |
| No                                                                                                    | Feeds Select                                                                                                    | ed                                                                                                    |
| Add Let                                                                                                    | d Conc                                                                                                    | sel                                                                                                    |
| 2                                                                                                    |                                                                                                    |                                                                                                    |

نكته<sup>:</sup> لازم به ذكر است كه اين برنامه از لحاظ تعداد ماده خوراكي كه مي توانيم در جيره استفاده كنيم هيچگونه محدوديتي ندارد<sup>.</sup>

تذكر : براي انتخاب چند ماده خوراكي بطور همزمان بايستي همه آنها را علامتگذاري (High light) كرده و در قسمت پائين بر روي گزينه Add Feeds كليك كنيم تا به جيره افزوده شوند.

نكته : در هنگام انتخاب مواد خوراكي ، با يك بار كليك كردن بر روي آن علامتگذاري شده و با كليك كردن مجدد علامت آن از بين مي رود.

Remove Feed from Ration -۲ : براي حذف ماده خوراكي از جيره از اين گزينه استفاده مي كنيم

— Library Eeed in Feed Library بهنگاميكه مي خواهيم يك خوراك جديد در Library (ليست مواد خوراكي) ايجاد و ذخيره كنيم از اين گزينه استفاده مي كنيم براي اين كار ابتدا يكي از موادي را كه از نظر گروه بندي مشابه ماده مورد نظر ما مي باشد را انتخاب نموده و نام آنرا به نام جديد تغيير ميدهيم سپس تغييرات مواد مغذي مورد نظر را اعمال نموده و آنرا در ليست مواد خوراكي ذخيره مي كنيم بايد

توجه داشته باشيم بعضي از مواد مغذي را كه خود مدل از ساير مواد مغذي تعيين مي كند قابل تغيير دادن نمي باشند • در صورت نياز به ساير مواد خوراكي موجود در NRC 2001 ، مي توانيد از فصل ١٥ كتاب موجود در اين <sup>CD</sup> استفاده كنيد •

Feed from Feed Library تهنگاميكه مي خواهيم يك ماده خوراكي را از Library حذف كنيم از اين گزينه استفاده مي كنيم.

# (Feed Components ) اجزاء مواد خور اکي

Feed Name Category International Feed Number **Energy Equation Class** Forage Description Processing Factor (PAF) TDN (%DM) DE (Mcal/kg) Dry Matter(%As Fed) NDF (%DM) ADF (%DM) Lignin (%DM) CP(%DM)NDFIP (%DM) ADFIP (%DM) Protein - A (%CP)

| Protein – B (%CP)                        | بخش پروتئيني B (پروتئين قابل تجزيه)                    |
|------------------------------------------|--------------------------------------------------------|
|                                          | (درصدي از بروتئين خام)                                 |
| Protein – C (%CP)                        | بخش پروتئيني $\mathrm{C}$ (پروتئين غير قابل            |
|                                          | تجزيه) (درصدي ازپروتئين خام)                           |
| Protein Digestion Rate (%/hr)            | سرعت تجزیه پروتئین( درصد به ازاء هر                    |
|                                          | ساعت)                                                  |
| RUP Digest (%)                           | درصدي ازپروتئين تجزيه نشده در شكمبه كه                 |
|                                          | در روده باریك قابل هضم باشد ·                          |
| Fat (%DM)                                | چربي (درصد ماده خشَّك)                                 |
| Ash (%DM)                                | خاکستر (درصد ماده خشك)                                 |
| CP Digestibility                         | قابليت هضم يروتئين خام                                 |
| NDF Digestibility                        | قابلیت هضم NDF                                         |
| Fat Digestibility                        | قابليت هضم جربى                                        |
| Calcium (%DM)                            | كلسيم (درصد ماده خشك)                                  |
| Phosphorous (%DM)                        | فسفر (درصد ماده خشك)                                   |
| Magnesium (%DM)                          | منیزیم (در صد ماده خشك)                                |
| Clorine (%DM)                            | کلر (در صد ماده خشك)                                   |
| Potassium (%DM)                          | بتاسیم (در صد ماده خشک)                                |
| Sodium (%DM)                             | پسدیم (در صد ماده خشک)                                 |
| Sulfur (%DM)                             | که گرد (در صد ماده خشنگ)                               |
| Cobalt (mg/kg)                           | کولو (در صد ماده خشک)                                  |
| Copper (mg/kg)                           | بب ،در <u>ب</u> د ماده خشك)                            |
| Iodine (mg/kg)                           | بد (در صد ماده خشك)                                    |
| Iron (mg/kg)                             | آهن (در صد ماده خشك)                                   |
| Manganese (mg/kg)                        | منگذر (در صد ماده خشک)                                 |
| Selenium (mg/kg)                         | سانده و (در صد ماده خشای)                              |
| Zinc (mg/kg)                             | د می (در مید ماده خشای)                                |
| Vit – A (1000IU/kg)                      | روي مركب 1000 م احد بين الملك در                       |
| ς ο, ο, ο, ο, ο, ο, ο, ο, ο, ο, ο, ο, ο, | وي <u>ت</u> امين , و <u>, بس , بس ح</u> ر<br>مناماک م) |
| Vit – D (1000IU/kg)                      | $\mathbf{D}$                                           |
|                                          | ويعامين , و <u>, بس , سي . ر</u>                       |
|                                          | سيدورم/                                                |

Vit – E (IU/kg) Arginine (%CP) Histidine (%CP) Isoleucine (%CP) Leucine (%CP) Lysine (%CP) Methionine (%CP) Phenylalanine (%CP) Threonine (%CP) Tryptophan (%CP) Valine (%CP) Ca – Bioavailability (g/g) P – Bioavailability (g/g) Mg – Bioavailability (g/g) Cl–Bioavailability (g/g) K – Bioavailability (g/g) Na – Bioavailability (g/g) S - Bioavailability (g/g)Co – Bioavailability (g/g) Cu– Bioavailability (g/g) I - Bioavailability (g/g)

file://H:\www.NRC.com\VETandNRC.htm

| قابليت جذب حقيقي و متابوليسم آهن (گرم به               |
|--------------------------------------------------------|
| ازاء هر گرم)                                           |
| قابليت جذب حقيقي و متابوليسم منكنز (گرم                |
| به ازاء هر گرم)                                        |
| قابليت جذب حقيقي و متابوليسم سلنيوم (گرم               |
| به ازاء هر گرم)                                        |
| قابليت جدب حقيقي و متابوليسم روي (كرم<br>دادام هر گرم) |
|                                                        |

# (جيره) RATION

هنگامي كه شما وارد اين قسمت مي شويد نام خوراك هاي انتخاب شده به همراه مقادير تعيين شده را مشاهده مي كنيد ·

مقادير خوراك هاي مورد استفاده در جيره به راه هاي مختلف مي تواند وارد گردد به عنوان راه اول شما مي توانيد يك مقداري را در ستون Qty (مقدار) وارد نمائيد · هنگامي كه شما مقداري را در اين ستون تغيير مي دهيد برنامه درصد كل و مقدار مصرف كل (Total) را براساس مقدار جديد محاسبه مي كند ·

علاوه براين شما مي توانيد مقدار هر خوراك را به صورت درصد كل جيره وارد نمائيد · در اين صورت مقدار تغذيه شده بسته به درصد جديد تغيير خواهد كرد · در پايان شما مي توانيد مقدار كل مصرف (Total) را تغيير دهيد · در اين صورت برنامه مقادير هر يك از خوراك ها را براساس درصد خاص آن خوراك از كل و براساس مقدار مصرف كل جديد محاسبه مي كند ·

اگر شما جیره را تغییر بدهید و مقادیر بیشتر یا کمتري را نسبت به مقدار تعیبین شده در قسمت مصرف کل (Total) پیشنهاد نمائید در این حالت درصد کل مصرف خوراك معادل با ۱۰۰ % نخواهد بود در این حالت شما می توانید گزینه ۱۰۰ <sup>% Set to</sup> را انتخاب نمائید<sup>.</sup> در این صورت برنامه درصد کل و درصد

هر يك از خوراك ها

شکل ۹ - صفحه Ration

| Feed Name                                        | Q(y. (kg/day) | % Total | Entered Milk Production : 54.5 (kg/day)                                                                                                    |
|--------------------------------------------------|---------------|---------|----------------------------------------------------------------------------------------------------|
| Leaune Forage Hay, Inmature                      | 5.410         | 10.02 % | NELAliowable Milk : 53.2 (kg/day)                                                                                                    |
| 2. Corn Silage, normal                           | 12.010        | 39.99 % | and the second second second second second second second second second second second second second second second                                                                                                    |
| 3. Com Grein, steen-flaked                       | 6.610         | 22.01 % | MP Allowable Milk : 50.0 (kg/day)                                                                                                    |
| Calcium soaps of fatty acids                     | 0.300         | 1.00 %  | and the second second se |
| 5. Tellow                                        | 0.300         | 1.00 %  | NE/Balance: -0.9 (Mcal/day)                                                                                                    |
| 6. Cottonseed, Whole with Int                    | 2.250         | 7.49 %  |                                                                                                    |
| 7. Soybean, Meal, solv. 48% CP                   | 2,400         | 7.99 %  | Days to lase one condition scale : > 305                                                                                                    |
| 3. Blood Meal, ring dried                        | 0.150         | 0.50 %  | and a second second second second second second second second second second second second second second second                                                                                                    |
| Calcium Carbonate                                | 0.030000      | 0.10 %  | HUP Balance -64 (g/d)                                                                                                    |
| <ol> <li>MonoSodium Phosphate (1 H2O)</li> </ol> | 0.060000      | 0.20 %  | 100 B down of 200 (c) (d) (d)                                                                                                    |
| . Sat                                            | 0.150000      | 0.50 %  | MPP Desarrow 1 -202 (growy)                                                                                                    |
| 2. Vitamin premix 1                              | 0.360000      | 1.20 %  | Diet NEI: 1.58 (Moa//kg DM)                                                                                                    |
| Totais                                           | 30.030        | 100%    |                                                                                                    |
| 11111255-C                                       |               |         | Diel CP: 15.8 (/DM)                                                                                                    |
| Total Intake                                     | 30.030 kattan |         | DMI - Predicted : 30.04 (kg/day)                                                                                                    |

را براساس مقادير ويژه مصرفي هر خوراك محاسبه مي كند لذا در نهايت درصد كل برابر با ١٠٠ %

خواهد بود

چنانچه بخواهيد خود نرم افزار مقدار خوراك را با توجه به مشخصات تعيين شده دام تخمين بزند، بايستي

بر روي گزينه Estimate Intake در پائين صفحه کليك کنيد<sup>.</sup>

# REPORTS (نتایج یا گزارشها)

بخش نتایج (Reports) این نرم افزار شامل یك صفحه پیش پرینت (Print Preview) است كه شما مي توانيد نتايج را قبل از پرينت گرفتن مشاهده كنيد.

| a Goto,                                                           | rient Requirements of Dairy Cattle - Default Simulation<br>Help                                                                                                    |  |
|-------------------------------------------------------------------|----------------------------------------------------------------------------------------------------|--|
| iuls Fe                                                           | Ration Reports Prop                                                                                                    |  |
|                                                                   | Report Components                                                                                                    |  |
| Energy<br>Duode<br>Dry Ma<br>Mainte<br>Growti<br>Terget<br>Pregna | and Protein Supply<br>and Protein Supply<br>eter Intoke<br>nance Requirements<br>h Requirements<br>Vvegits and ADO<br>wrcy Requirements<br>for Requirements<br>for Requirements |  |
| Mners                                                             | i Requirements                                                                                                    |  |
| Mners                                                             | i Requirementa                                                                                                    |  |
| Minera                                                            | View Report                                                                                                    |  |

شکل ۱۰ <sup>-</sup> صفحه REPORTS

براي اينكه گزارش نهائي جيره را بخواهيم مشاهده و پرينت نمائيم بايستي مورد يا موارد مورد نظر (مانند خلاصه گزارش (Summary Report) ، احتياجات مختلف دام ، تأمين انرژي و پروتئين و ......) را علامت گذاري کرده و سپس بر روي View Report کليك نمائيم ·

اندازه صفحه را مي توانيم با استفاده از بخش Zoom در پايين صفحه تعيين كنيم · به كمك اين قسمت مي توانيم كل صفحه بخشي از صفحه و اندازه ٢٥ تا ٤٠٠ <sup>%</sup> صفحه گسترده را مشاهده كنيم · براي برگشت به اندازه قبلي مي توانيم از قسمت Default Zoom موجود در قسمت Program Settings استفاده كنيم ·

به منظور بالا و پايين بردن صفحات گزارش مي توانيد از Scrollbar استفاده کنيد به منظور حرکت و يا به عبارت ديگر بالا و پايين رفتن در صفحه ويندوز مي توانيد از Scrollbar عمودي و افقي استفاده کنيد.

| Lo Io. Heb<br>Feeds Ration Reports Heb                                                                                                    |                                                                                                    |                    |                                          |                             |              |
|----------------------------------------------------------------------------------------------------|----------------------------------------------------------------------------------------------------|--------------------|------------------------------------------|-----------------------------|--------------|
|                                                                                                    |                                                                                                    |                    |                                          |                             |              |
| Report Components                                                                                                    | 2007 - 11 L W 1000                                                                                                    |                    | 1001 - 1 - 1 - 1 - 1 - 1 - 1 - 1 - 1 - 1 | -1                          |              |
| embour combranting                                                                                                    | The same PERF + 14 2 (NETH)                                                                                                    |                    | HIT- 114 (gla)                           |                             |              |
| Summary Report                                                                                                    | 407 19 8 (SOM)<br>2015 - 41 9 (SOM)                                                                                                    |                    | Gen atterfeat                            |                             |              |
| Energy and Protein Supply                                                                                                    | Nedermannel TDH - 28 (SDH)                                                                                                    |                    | P - 1 8/40                               |                             |              |
| Duodenal Amino Acid Supply                                                                                                    | MDL 138 (Howing DH)                                                                                                    |                    |                                          |                             |              |
| Dry Matter intoke                                                                                                    | HEart 1 19 del autore Diversion                                                                                                    |                    |                                          |                             |              |
| Maintenance Registerants                                                                                                    | P. 34(5004)                                                                                                    |                    |                                          |                             |              |
| Constant and the second second s | Education - 6.0 (NON)                                                                                                    |                    |                                          |                             |              |
| Growth redurements                                                                                                    | er un i un fandret.                                                                                                    |                    |                                          |                             |              |
| Target Weights and ADG                                                                                                    |                                                                                                    |                    |                                          |                             |              |
| Pregnancy Requirements                                                                                                    |                                                                                                    |                    |                                          |                             |              |
| Lectation Requirements                                                                                                    | In the same                                                                                                    |                    |                                          |                             |              |
| Reserves Requirements                                                                                                    |                                                                                                    |                    |                                          |                             |              |
| Mineral Requirements                                                                                                    | TutNess                                                                                                    | (Big Malad         | SAL-THE?                                 | (Dig Martil                 |              |
|                                                                                                    | THE OWNER WATER AND A DESCRIPTION OF THE OWNER OF THE OWNER OF |                    | 10                                       | 19.67                       |              |
|                                                                                                    | Construct, air and                                                                                                    | 1201               | 3499                                     | 18.44                       |              |
|                                                                                                    | Cara Orana, mana Ashad                                                                                                    | 100                | 154                                      | 44.00                       |              |
|                                                                                                    | False                                                                                                    | 111                | 1.11                                     | 1.85                        |              |
|                                                                                                    | Conserved. When and has                                                                                                    | 115                | 154                                      | 747                         |              |
|                                                                                                    | Stand Hind, may doub                                                                                                    | 10                 | 10                                       | 0.30                        |              |
| View Bennet                                                                                                    | Calurana Continentes                                                                                                    | 1.62               | 19.8                                     | 315                         |              |
| Treas and hours                                                                                                    | Tal.                                                                                                    | 10                 | 117                                      | 0.30                        |              |
| 19 A.                                                                                                    | Waters press 1                                                                                                    | 1.16               | 1.16                                     | 1.90                        |              |
| 23494125040377                                                                                                    | State of the state of the state                                                                                                    |                    | 0                                        | alter and the second second |              |
| Print Report                                                                                                    |                                                                                                    |                    |                                          |                             |              |
|                                                                                                    |                                                                                                    |                    |                                          |                             |              |
| Married The State                                                                                                    |                                                                                                    |                    |                                          |                             |              |
| Drinker Calue                                                                                                    |                                                                                                    |                    |                                          |                             | 100          |
| P DIFFECT IN PULLE                                                                                                    |                                                                                                    |                    |                                          |                             | and a second |
| Fankei Seinh                                                                                                    | D                                                                                                    | terminal data from | CONCERNING IN                            | 10041                       | 1.11         |

شکل ۱۱ <sup>–</sup> مشاهده نتایج و احتیاجات

راه ديگر اينکه شما مي توانيد روي کليد ماوس برروي صفحه کليك کرده و با پائين نگه داشتن آن و حرکت ماوس بر روي صفحه گسترده حرکت کنيد چنانچه بر روي کليد چپ ماوس دوبار کليك نمائيد صفحه ويندوز متمرکز (Zoom) خواهد شد و اگر روي کليد راست ماوس دوبار کليك نمائيد از حالت
Zoom خارج خواهد شد

در صفحه <sup>Reports</sup> حالتهاي انتخابی متفاوتی وجود دارد که عبارتند از <sup>:</sup>

## : (خلاصه نتايج) Summary Reports – ۱

اگر اين گزينه را علامتگذاري و سپس بر روي View Report كليك كنيم صفحه اي ظاهر خواهد شد كه در آن از بالا به پائين به ترتيب قسمتهاي زير مشاهده خواهند شد <sup>:</sup>

الف – Animal Inputs( اطلاعات مربوط به دام) : كه اطلاعات مربوط به دامي را كه قبلا انتخاب كرده ايم را به ما نشان ميدهد(مانند نوع دام ، سن ، وزن و ...) .

ج – Animal Performance(عملكرد دام) <sup>:</sup> در اين قسمت بر اساس نوع دام انتخابي بخشهاي زير را مشاهده مي كنيد <sup>:</sup>

 $^{\circ}$  اگر دام انتخابی ما گاو شیردهLactating Cow باشد این قسمت داراي اجزاء زیر خواهد بود  $^{\circ}$ 

۰ – DMI – Actual : مقدار ماده خشکي که دام در حال حاضر مصرف مي کند ·

DMI – Predicted – ۲ : مقدار ماده خشك مصرفي كه توسط مدل تخمين زده شده است ·

۳ - NEl Allowable Milk : يعنى مقدار انرژي جيره براي توليد اين مقدار شير كافي است

MP Allowable Milk - ۴ : يعني مقدار پروتئين قابل متابوليسم جيره براي توليد اين مقدار شير كافي است .

۵ - Milk Priduction : تولید شیر روزانه

۶ – Days to Lose One Condition Score : تعداد روز هايي كه طول مي كشد تا با اين جيره نمره بدن دام يك واحد كاهش يابد .

يا Days to gain One Condition Score : تعداد روز هايي كه طول مي كشد تا با اين جيره نمره بدن دام يك واحد افزليش يابد ·

Daily Weight Change due to Reserves - γ : مقدار تغییر وزن بدن که بخاطر ذخایر بدن می باشد که بر اساس مشخصات دام ممکن است عددی مثبت یا منفی باشد .

 $^{\circ}$  اگر دام انتخابی ما گاو خشك $^{
m Dry\ Cow}$  باشد این قسمت دارای اجزاء زیر خواهد بود  $^{\circ}$ 

 $DMI - Actual - \gamma$ 

DMI – Predicted – Y

۳ – Target ADG(w/o conceptus) : بهترین اضافه وزن روزانه دام بدون جنین که توسط

مدل تعیین شدہ است ·

۶ – Target ADG(with conceptus) ؛ بهترين اضافه وزن روزانه دام با جنين که توسط مدل تعيين شده است ۵ – DMI/Maint. DMI : سطح توليد دام که توسط تقسيم کردن ماده خشك مصرفي توسط دام

به مصرف ماده خشك در حالت نگهداري بدست مي آيد ·

Days to gain One Condition Score - 9

Daily Weight Change due to Reserves -v

<sup>c</sup> - اگر دام انتخابي ما تليسه جايگزين(Replacement He er) باشد در قسمت Animal اگر دام انتخابي ما تليسه جايگزين (Performance بخشهاي زير مشاهده خواهند شد :

DMI - Actual -

DMI – Predicted – Y

۳ – (Energy Allowable ADG(w/o conceptus : يعني انرڙي جيره براي اين مقدار اضافه وزن روزانه تليسه بدون در نظر گرفتن جنين کافي خواهد بود

۴ – Energy Allowable ADG(with conceptus) : يعني انرژي جيره براي اين مقدار اضافه وزن روزانه تليسه با در نظر گرفتن جنين كافي خواهد بود.

MP Allowable ADG(w/o conceptus) : يعني پروتئين قابل متابوليسم جيره براي اين مقدار اضافه وزن روزانه تليسه بدون در نظر گرفتن جنين كافي خواهد بود . ۶ – MP Allowable ADG(with conceptus) : يعني پرونئين قابل متابوليسم جيره براي اين

مقدار اضافه وزن روزانه تليسه با در نظر گرفتن جنين كافي خواهد بود ·

Target ADG(w/o conceptus) – v

Target ADG(with conceptus) - A

DMI/Maint. DMI - 9

d <sup>–</sup> اگر دام انتخابي ما گوساله جوان(Young Calf) باشد در قسمت Animal Performance بخشهاي زير مشاهده خواهند شد :

۲ - Calf Requirement : که خود به دو قسمت تقسیم می شود :

الف – Major Inputs Used to Compute Young Calf Requirements : اطلاعات ورودي اصلي كه براي محاسبه احتياجات گوساله ها مورد استفاده قرار گرفته است ·

ب - Calculation of Young Calf Requirements (محاسبه احتياجات گوساله هاي جوان) :

Energy Allowable ADG : كه شامل Energy Allowable Gain – a (كه بيانگر مقدار افزايش وزن روزانه اي است كه انرژي جيره براي آن مقدار افزايش وزن كافي است) و ADP Allowable Gain (كه بيانگر مقدار افزايش وزن روزانه اي است كه ADP(پروتئن خام قابل هضم ظاهري) جيره براي آن

محاسبه احتياجات) Maintenance Requirement Calculations - b

۲ - Total Milk Dry Matter Intake : کل مادہ خشک مصرف شدہ از

شير

۲ - Total Starter Dry Matter Intake - ۲ کل مادہ خشک مصرف

شده از جیره أغازین (استارتر) .

انرژی : Net Energy Basal Maintenance Requirement - ۳

خالص مورد نياز براي متابوليسم پايه

۴ - Temperature Multiplier - ۴ خىرىب مربوط به دماى محيط

ی - Net Energy Required for Maintenance انرژی خالص

مورد نياز براي نگهداري

Dry Matter Required for Maintenance - ج

مصرفي مورد نياز براي نگهداري

: Efficiency of Use of ME for NEm - ۷

انرژي : Metabolisable Energy Required for Maintenance  $- \lambda$ 

: Apparently Digested Protein Required for Maintenance - 9

۲۰ Crude Protein Required for Maintenance - ۱.

: (محاسبه احتباجات رشد) Growth Requirement Calculations - c

Intake Available for Growth - مقداري از ماده خشك مصرفي كه به رشد اختصاص مي يابد كه برابر با مقدار كل ماده خشك مصرفي منهاي ماده خشك مصرف شده براي نگهداري مي باشد .

۲ – Net Energy Available for Growth ، مقدار انرژي خالصي

۳ Efficiency of Use of ME for NEg - ۳ : راندمان تبدیل انرژی

قابل متابوليسم به انرژي خالص رشد

به الفائد Metabolizable Energy Available for Growth - ج

انرژي قابل متابوليسمي كه براي رشد قابل دسترس است

د Apparently digested Protein Required for Growth - ۵

ج – Crude protein Required for Growth جدار پروتئين خامي

۳ - Dietary Fat - ۳ درصد چربی جیره

۲ - Mineral Requirements(احتیاجات مواد معدنی و ویتامینی) :

که به سه قسمت تقسيم مي شود : Macro – Minerals (ماکرومينر الها يا مواد معدني پرنياز)

Desired Ration Density - ۲
 تراكم مطلوب آن ماده معدني يا ويتاميني در جيره

Actual Ration Density - ۲ : تراكم فعلي آن ماده معدني يا ويتاميني در جيره

- ۲ RDP Supplied : مقدار RDP تأمین شده از جیره
- RDP Balance ۳ : بالانس RDP که برابر با مقدار تأمين شده منهاي مقدار مورد نياز مي باشد ·
  - ۴ RUP Required : مقدار RUP(بر و تنبین تجزیه نشده) مور د نیاز
    - ه RUP Supplied : مقدار RUP تأمين شده از جيره
- ج RUP Balance : بالانس RUP كه برابر با مقدار تأمين شده منهاي مقدار مورد نياز مي باشد ·
  - MP Bacterial v : مقدار بروتئين قابل متابوليسمي كه از منشأ باكتريائي فراهم شده است ·
    - MP RUP ۸ : مقدار پروتئین قابل متابولیسمی که از منشأ RUP فراهم شده است ·
- MP Endogenous ۹ : مقدار پروتئين قابل متابوليسمي كه داراي منشأ داخلي (سلولهاي كنده شده از دستگاه گوارش ، ترشحات دستگاه گوارش و ۰۰۰۰ ) می باشد ۰
  - . ۲ Diet ۲ : درصد پروتئین خام جیره

: (تأمین انرژی و پروتئین) Energy and Protein Supply - ۲

اگر اين گزينه را انتخاب و سپس بر روي View Report كليك كنيم صفحه اي باز مي شود كه در آن ۲ جدول وجود دارد · جدول بالا مواد خوراكي استفاده شده در جيره ، مقدار ماده خشك ، TDN ، NEI ، ۲ مصرف شده از هرماده خوراكي و SDP، RUP، CP و NDF مصرف شده از هرماده خوراكي و كل جيره و MCP(پروتئين خام ميكروبي)حاصل از كل جيره را نشان مي دهد ·

در جدول پائين ، نام مواد خوراکي ، آناليز NE ، <sup>NE و NE</sup> هريك از مواد خوراکي و همچنين سرعت عبور <sup>(Kp)</sup> هر يك از مواد خوراکي از شکمبه نشان داده ميشود ·

٣ – Duodenal Amino Acid Supply (فراهمي اسيدهاي آمينه در ابتداي روده باريك):

اگر اين گزينه را انتخاب و سپس بر روي View Report كليك كنيم صفحه اي باز مي شود كه در آن Total Dry Matter Intake(كل ماده خشك مصرفي) ، Total RUP(كل پروتئين تجزيه نشده در شكمبه) ، Total MCP(كل پروتئين خام سنتز شده ميكروبي) ، همچنين جدول مربوط به اسيدهاي آمينه و Total فوند . Essential Amino Acids(مقدار كل اسيدهاي آمينه ضروري) نشان داده مي شوند .

در جدول اسيدهاي آمينه ، اسيدهاي آمينه آرڙينين ، هيستيدين ، ايزولوسين ، لوسين ، لايزين ، متيونين ، فنيل آلانين ، ترئونين و والين و مقدار وارد شده هريك از آنها به روده باريك (Flow) و مقدار قابل هضم هريك از آنها(DIGAA-Flow) و همچنين درصد هريك از اسيدهاي آمينه فوق نسبت به پروتئين قابل متابوليسم نشان داده مي شود .

: (مصرف ماده خشك) Dry Matter Intake - ج

در این صفحه (Temperature Adjustment Factor(He ers Only) فاکتور تصحیح دما که فقط مربوط Dry Matter (فاکتور تصحیح پوشش بدن ) و Coat Condition Adjustment Factor (فاکتور تصحیح پوشش بدن ) و Intake ایسته هاست (مصرف ماده خشك) نشان داده می شود .

: (احتیاجات نگهداری) Maintenance Requirements –۵

در اين صفحه دو قسمت مشاهده مي شود <sup>:</sup>

Major Inputs Used to Compute Maintenance Requirements - ۱ اطلاعات

ورودي اصلي كه براي محاسبه احتياجات نگهداري استفاده شده اند

Calculation of Maintenance Requirements - ۲ : محاسبه احتیاجات نگهداری و

فرمولهاي مربوطه

: (احتياجات رشد) Growth Requirements - ج

در این صفحه نیز دو قسمت وجود دارد :

Major Inputs Used to Compute Growth Requirements - ۱ : اطلاعات ورودي اصلي که

براي محاسبه احتياجات رشد استفاده شده اند

۲ - Calculation of Growth Requirements نمحاسبه احتياجات رشد و فرمولهاي مربوطه

وزنهاي هدف و ميانگين (وزنهاي هدف و ميانگين Target Weights and Average Daily Gain –  $\gamma$ 

که شامل سه قسمت زیر می باشد :

اطلاعات ورودي اصلي كه براي محاسبه : Major Inputs Used to Compute Target Weights - ۱ وزنهای هدف استفاده شده اند . Calculation of Target Weights and Ages - ۲ محاسبه وزن و سن هدف (بهترین وزن و سن تعبين شده توسط مدل) : جدولي حاوي سه ستون و ينج رديف مشاهده مي شود : Reproductive Status : وضعيت توليد مثلي st Breeding : اولين جفتگيري st Calving : اولين زايش calving : دومین زایش rd Calving : سومین زایش Target Age (month) : بهترين سن در وضعيت توليد مثلي مربوطه كه توسط مدل تعيين شده است ۰ Target Weight : بهترین وزن در وضعیت تولید مثلی مربوطه که توسط مدل تعیین شده است ·

توجه داشته باشيد كه وزنهاي هدف بر اساس وزن بالغ محاسبه مي شوند · ضريبهاي اولين جفتگيري ، اولين ، دومين و سومين زايش به ترتيب ٥٥% ، ٨٢% ، ٩٣% و ١٠٠% مي باشند ·

۳ - Calculation of Target Daily Gain - ۳ : محاسبه اضافه وزن روزانه هدف (بهترین اضافه وزن

ر وزانه تعیین شده توسط مدل) Animal Stage : مرحله زندگی دام To 1<sup>st</sup> Breeding : تا زمان اولين جفتگيري (تلقيح) To 1<sup>st</sup> Calving : از زمان اولين جفتگيري (تلقيح) تا زمان اولين زايش s<sup>t</sup> Calving To 2<sup>nd</sup> Calving : از زمان اولین زایش تا زمان دومین زایش ۲<sup>nd</sup> Calving to 3<sup>rd</sup> Calving ی : از زمان دومین زایش تا زمان سومین زایش Average Daily Gain : ميانگين اضافه وزن روزانه N/A : هرجا که محاسبه عنوان مربوطه امکانپذیر نباشد این علامت نشان داده می شود · مثلا در هنگام محاسبه اضافه وزن مورد نياز از زايش اول تا زايش دوم براي گاوهاي زايش سوم N/A نشان داده خو اهد شد ۰

#### (احتياجات آبستنی) Pregnancy Requirements - ۸

كه در اين صفحه علاوه بر اطلاعات استفاده شده براي محاسبه احتياجات آبستني ، محاسبه احتياجات آبستني( Calculation of Pregnancy Requirements) نشان داده مي شود كه شامل قسمتهاي زير است :

الف – Average Daily Gain for Pregnancy : ميانگين اضافه وزن روزانه براي آبستني ، كه متفاوت از رشد و جبران ذخاير بدن مي باشد . ب - Conceptus and Tissue Weights : وزن جنين و متعلقات آن

- ج ME Requirement for Pregnancy : انرژي قابل متابوليسم مورد نياز براي آبستني
  - د -NE Requirement for Pregnancy : انرژي خالص مورد نياز براي آبستني
- و - MP Requirement for Pregnancy : پروتئين قابل متابوليسم مورد نياز براي آبستني

### ، (احتياجات شيردهى) Lactation Requirements –

كه علاوه بر اطلاعات اصلي كه براي شيردهي استفاده شده اند، Calculation of Lactation Requirements (محاسبه احتياجات شيردهي ) مشاهده مي شود :

- Daily Milk Fat Yield ۱ ، مقدار چربی شیر تولید شده در روز
- ۲ Energy Content of Milk ، مقدار انرژي شير در هر واحد وزن آن
- ۳ Fat Corrected Milk Production : توليد شير تصحيح شده بر اساس چربي
- ع Energy Allowable Milk يعنى انرژي جيره براي توليد اين مقدار شير كفايت مي كند ·
  - ه Daily Milk Protein Yield : مقدار پرونئین شیر تولید شده در روز
  - ۶ NE Requirement for Lactation ، انرژي خالص مورد نياز براي شيردهي
  - MP Requirement for Lactation γ : يروتئين قابل متابوليسم مورد نياز براي شيردهي
- MP Allowable Milk ۸ :يعني پروتئين قابل متابوليسم جيره براي توليد اين مقدار شير كفايت مي

کند ۰

# : (احتياجات ذخاير بدن) Reserves Requirements - ۱,

۱ <sup>–</sup> اطلاعات ورودی اصلی که برای محاسبه احتیاجات ذخایر بدن استفاده شده اند ·

(محاسبه احتباجات ذخابر بدن) Calculation of Body Reserves Requirement - ۲

س الثري الإنس : Calculation of Effect of Current NEl Balance on Body Reserves - ٣

انرژی خالص شیردهی بر ذخایر بدن

# (احتياجات مواد معدنی) Mineral Requirements - ۱۱

که احتیاجات مواد معدنی به دو دسته Macro - Minerals (مواد معدنی پرنیاز) و Micro - Minerals (مواد معدني كم نياز) نقسيم شده و احتياجات ويتامينهاي  ${
m P}$  ،  ${
m A}$  و  ${
m E}$  هم در اين قسمت نمايش داده مى شود  $\cdot$ احتیاجات مواد معدنی و ویتامینی برای نگهداری ، آبستنی ، شیردهی و رشد بصورت جداگانه بیان می شود که مجموع آنها(Total Absorbed Required امقدار کل قابل جذب مورد نیاز) را تشکیل می دهد ۰

(Total Absorbed Supplied(TAS) : مقدار قابل جذب هر ماده معدني يا ويتاميني كه از جيره فراهم شده است •

D ference(TAS - TAR) : اختلاف مقدار ماده معدني يا ويتاميني قابل جذب فراهم شده از جيره و مقدار مورد نیاز آن

#### مشاهده احتياجات:

بخش احتياجات براساس شرايط فيزيولوژيکي به ٤ بخش عمده تقسيم بندي مي شود که شامل نگهداري (Maintenance) , رشد (Growth) , شير دهي (Lactation) و آبستني

در مورد حيوانات مرتعي فعاليت اين حيوانات در بخش نگهداري در نظر گرفته شده است. در اين مدل ٤ كلاس براي دامها وجود دارد كه شامل گاوهاي شيرده ، گاوهاي خشك ، تليسه ها و گوساله هاي جوان است وقتيكه از معادلات مختلفي براي تليسه ها ، گاوهاي شيرده وگاوهاي خشك استفاده مي شود با همان فعاليت فيزيولوژيكي مربوطه نشان داده مي شوند. معادلاتي كه به منظور تخمين احتياجات و تأمين مواد مغذي گوساله هاي جوان مورد استفاده قرار مي گيرد در بخش جداگانه اي نشان داده مي شود.

# آموزش نرم افزار

توضيحات كلي در مورد مدل NRC 2001 :

اين مدل به دو بخش اصلي تقسيم مي شود <sup>:</sup> تخمين احتياجات و تأمين مواد مغذي · داخل اين مدل ، مدلهاي كوچكتري براي نگهداري، آبسنتي، رشد، شيردهي، مصرف ماده خشك (DMI)، مواد معدني، ذخاير بدن، تأمين شدن انرژي و پروتئين، اسيدهاي آمينه، ارزيابي جيره و گوساله هاي جوان وجود دارند · فصلهاي ۲ و ٥ كتاب NRC 2001 اساس بيولوژيكي معادلات استفاده شده براي تأمين مواد مغذي را توضيح مي دهند. معادلات استفاده شده در اين مدل در فصل ١٦ كتاب ارائه شده است ٠

هدف اين بخش توضيح دادن استفاده از اين مدل در حالتهاي مختلف مي باشد.

#### حالت ۱ - بررسی جیره گاو شیرده در او اسط دوره شیردهی :

توسط گزينه Load Simulation فايل مربوطه را احضار كنيد · بر روي Inputs كليك كنيد · سپس بر روي گزينه Program Settings كليك كنيد :

Program Settings :

Units: Metric (سیستم متریک) Basis: Dry Matter (ماده خشک)

#### **REPORT:**

Header text: important to provide

Date, page number and titel of document.

(متن بالاي صفحه : وجود تاريخ، شماره صفحه و عنوان حائز اهميت است ) ·

نتيجه : اطلاعاتي را كه دوست داريد در گزارش نهايي نمايش داده شوند انتخاب نماييد يا اجازه دهيد خود نرم افزار پيش فرضها براساس نوع دام معين كند ·

را برروی ۲۵% قرار دهید. Default Zoom

گزینه مشخصات حیوان (Animal Description) را انتخاب کنید مشخصات زیر را وارد کنید

| Animal Type: Lactating cow      | نوع حیوان : گاو شیرده            |
|---------------------------------|----------------------------------|
| AGE: 65 MONTHS                  | سن : ٦٥ماه                       |
| BODY WEIGHT: 680 KG             | وزن بدن <sup>:</sup> ٦٨٠ کیلوگرم |
| DAYS PREGNANT: 0                | روزهاي آبستني : صفر              |
| CONDITION SCARE: 3              | نمره بدن : ۳                     |
| AGE AT FIRST CALVING: 24 MONTHS | سن اولین زایش ٤٤ ماه             |
| CALVING INTERVAL : 12 MONTHS    | فاصله گوساله زايي ۲۱ماه          |

گزینه تولید(Animal Production) را انتخاب کنید · مشخصات زیر را وارد کنید ·

| Mature Weight : 680 Kg    |                                       |
|---------------------------|---------------------------------------|
|                           | وزن بالغ ۲۸۰۰ کیلوگرم                 |
| Breed : Holestein         |                                       |
|                           | نژاد : هلشتاین                        |
| Calf Birth Weight : 43 KG |                                       |
| -                         | وزن تولد گوساله : ٤٣ کيلوگرم          |
| Milk Production : 54.5 Kg | ,                                     |
|                           | تولید شیر : ٥٤/٥ کیلوگرم              |
| Milk Fat : 3.5%           |                                       |
|                           | چربي شير ٥٠ /٣ درصد                   |
| Milk True Protein : 3.5%  |                                       |
|                           | پروتئين حقيقي شير <sup>:</sup> ۳ درصد |
| Lactose : 4.8%            |                                       |
|                           | لاکتوز شیر ۲۸/۶ درصد                  |

گزینه محیط و مدیریت (Management/Environement) را انتخاب کنید · بگذارید Temperature بر روي ۲۰ درجه سانتیگر اد باقی بماند ·

گزينه FEEDS (مواد خوراكي) را انتخاب كنيد سپس در داخل آن گزينه افزودن مواد خوراكي به جيره (Add Feeds to Ration) را انتخاب كنيد مواد خوراكي به گروههاي متفاوتي تقسيم شده اند گروه خوراكي مناسب را انتخاب نموده و ماده خوراكي مورد نظر را علامت گذاري نموده و مواد خوراكي زير را به جيره اضافه كنيد :

| Legume forage hay, immature                       | علف خشك لگومينه ، نابالغ                |
|---------------------------------------------------|-----------------------------------------|
| Corn Silage, normal                               | سيلوي ذرت، معمولي                       |
| Corn grain, Steam flaked                          | دانه ذرت، فلس شده با بخار               |
| Calcium Soaps of fatty acids                      | نمکهاي کلسيمي اسيدهاي چرب               |
| Tallow                                            | ېپە                                     |
| Cotton seed, whole with lint                      | تخم پنبه کامل، با LINT                  |
| Soybear meal, Solv. 48% CP                        | کنجاله سویا با ٤٨% پرونتین خام ، به روش |
|                                                   | حلال                                    |
| Blood Meal, ring dried                            | پودر خون ، خشك شده با غلطك              |
| Calcium Carbonate Mono<br>Sodium phosphate (1H2o) | کربنات کلسیم مونوسدیم فسفات (۱ آبه)     |
| Salt                                              |                                         |

|                  | نمك                 |
|------------------|---------------------|
| Vitamin premix 1 | پیش مخلوط ویتامین ۱ |

مقدار مواد خوراكي فوق را به ترتيب زير وارد كنيد (بر اساس درصد ماده خشك (%DM)) : 18، 40 ، ۲۲، ۱، ۱، ۷/۵، ۸/۰، ۵/۰، ۱/۰، ۲/۰، ۵/۰ و ۰/۱۰

بر روي تخمين مصرف خوراك Estimate Intake كليك كنيد.

توجه: تا مقدار را بصورت كيلوگرم در روز ( Kg/d) در جدول وارد نكرده باشيم نمي توانيم درصد (%) ماده خشك را وارد كنيم. البته بايد توجه داشت كه مصرف ماده خشك (DMI) تخمين زده شده به خوبي مصرف ماده خشك (DMI) اندازه گيري شده توسط خود شما نمي باشد.

گزینه FILE را انتخاب کنید جیره را با نام Dite A ذخیره کنید

پروتئين قابل متابوليسم (MP) و پروتئين غير قابل تجزيه در شبكه (RUP) تامين شده كمتر از احتياجات MP و RUP اين گاو مي باشد در اينجا MP تامين شده كمتر از MP مورد نياز بوده و RDP تأمين شده بيشتر از RDP مورد نياز مي باشد احتياجات RDP با توجه به TDN محاسبه مي گردد هرچه TDN جيره بيشتر باشد نياز باشد نياز

بر روي علامت Ration برويد· در اين مرحله بايستي جيره را تغيير دهيد تا كمبود RUP و MP بر

طرف شود براي اينكار پودر خون را از ٥/٠ به ١/٢ درصد ماده خشك (DM) جيره و دانه ذرت را از ۲۲ به ٢/٨ درصد تغيير دهيد بر روي علامت Reports برويد و گزينه View Report را انتخاب كنيد مشاهده مي كنيد كه كمبود MP و RUP برطرف شده است همچنين كل پروتئين جيره از ٢/٥ درصد به ٢/٦ درصد افزايش يافته و روزانه ٣٣٠ گرم پروتئين خام (CP) يا ٢٢٢ گرم پروتئين قابل متابوليسم (MP) بصورت مازاد بر نياز تامين شده است دليل اينكه 330 CP گرم افزايش مي يابد ولي MP متابوليسم (MP) بصورت مازاد بر نياز تامين شده است دليل اينكه ۲۹ 330 کرم افزايش مي يابد ولي م ۲۲۶ گرم افزايش مي يابد اين است كه RDP بيشتر از حد نياز تبديل به MP نمي شود اين پروتئين اضافي براي نگهداشتن (Support) اين سطح توليد شير لازم است توليد شير حاصل از MP ، 0 كيلوگرم در روز بود و حالا ٢/٥٥ كيلوگرم در روز است با تغيير دادن منابع پروتئيني مورد استفاده ممكن است بتوان كل پروتئين جيره را كاهش داد<sup>.</sup>

گزینه <sup>FILE</sup> را انتخاب کنید این جیره را با نام <sup>Diet B</sup> ذخیره کنید این فایل را نبندید ·

مي بينيد كه اين جيره براي تامين احتياج گاو هنوز ٧/٠ مگا كالري (Mcal) كمبود انرژي دارد و <sup>NE</sup> Allowable milk ( شير توليدي با اين مقدار <sup>NE</sup> ) ، <sup>53/4</sup> كيلوگرم در روز است در حاليكه ما انتظار داريم اين گاو روزانه ٤/٤ ٥ كيلوگرم شير توليد كند<sup>.</sup>

#### حالت ۲ <sup>-</sup> تغییر دادن پروتئین حقیقی شیر (TRUE MILK PROTEIN)

بر روي Inputs كليك كنيد قسمت production را انتخاب كنيد پروتئين حقيقي شير Inputs ( Summary را از ۳ به ۲/۸ درصد تغيير دهيد بر روي قسمت Reports كليك كنيد كنيد summary و جيره تحت Report را انتخاب كنيد و بر روي View Report كليك كنيد ماده خشك مصرفي (DMI) و جيره تحت تاثير قرار نخواهند گرفت اما MP مورد نياز براي شير دهي از ٢٤٤٠ به ٢٢٧٨ گرم در روز كاهش خواهد يافت RUP مورد نياز از ٢٠٩٩ به ١٨٧٤ گرم در روز كاهش خواهد يافت اين مقدار MP براي توليد شير روزانه ٢/٩٥ كيلوگرم كفايت مي كند

بر روي <sup>FILE</sup> كليك كنيد و اين جيره را با نام <sup>Diet C</sup> ذخيره كنيد<sup>.</sup>

# حالت <sup>٣</sup> تغيير دادن روزهاي شير دهي (DAYS IN MILK )

Diet B را احضار کنید

اين جيره را با نام Diet D ذخيره كنيد كزينه Input را انتخاب كرده و سپس بر روي Programs كليك كرده و اين جيره را (DIET D) نامگذاري كنيد

Animal Description را انتخاب كنيد · DIM ( روز شيردهي) را از ۹۰ به ۱۲۰ تغيير دهيد · بر روي علامت Ration برويد · در قسمت زير ماده خشك مصرفي (DMI) ملاحظه مي كنيد كه مصرف از ۳۰ به ۳۰/۷۷ كيلوگرم در روز افزايش يافته است · خيلي مهم است كه مصرف را تغيير دهيم تا احتياجات دام تأمين شود پس روي Estinate Intake كليك كنيد · هرچند كه ما هيچ چيز مربوط به جيره را تغيير نداده ايم ، بعضي احتياجات افزايش يافته است · همانطور که ملاحظه می کنید MP مورد نیاز برای نگهداری از ۱۰۳۶ به ۱۰۰۷ گرم در روز افزایش یافته است که کل MP مورد نیاز را افزایش می دهد با افزایش یافتن ماده خشك مصرفی (DMI) احتیاج متابولیکی مدفوع که قسمت مهمی از احتیاجات نگهداری را تشکیل می دهد افزایش می یابد RDP مورد نیاز افزایش می یابد چونکه RDP مورد نیاز با توجه به TDN محاسبه می گردد و با افزایش مصرف خوراك ، TDN مصرف شده افزایش یافته است RUP مورد نیاز کاهش می یابد MP حاصل از باکتریها افزایش می یابد چونکه بر اساس TDN محاسبه می گردد و با افزایش مصرف باکتریها افزایش می یابد چونکه بر اساس RDP مورد نیاز کاهش می یابد MP حاصل از باکتریها افزایش می یابد چونکه بر اساس TDN محاسبه می گردد . محاسبه می گردد مهچنین تعادل یا NE از ۷/۰ – به ۱/۰ محاسبه می گردد مهچنین تعادل یا NP از ۷/۰ – به ۱/۰

بر روي <sup>FILE</sup> كليك كرده و اين حالت را ذخيره كنيد<sup>.</sup>

#### حالت ٤ - تغيير دادن كيفيت علوفه

فایل Diet B را احضار کنید.

گزینه Feeds را انتخاب کنید بر روي Grass / Legume Forage Hay, (افزودن ماده خوراکي به جیره) کلیک کنید در قسمت Grass / Legumes (لگومها / گرامینه ها ),, Ration (علوفه خشک لگوم بالغ) را Mature (علوفه خشک لگوم بالغ) را انتخاب کنید بر روي Add Feed کلیک کنید علامت Ration را انتخاب کنید مقدار علوفه خشک لگوم نابالغ (Legume Hay, immature) و علوفه خشک لگوم بالغ

پيامي را در قسمت گوشه پايين سمت راست مشاهده خواهيد کرد<sup>:</sup>

RDP Limiting - Energy Estimates May be Erroneous.

توضيح : RDP مورد نياز براساس TDN محاسبه مي گردد ، هرچه TDN جيره افزايش يابد، RDP مورد نياز افزايش مي يابد مي توان RDP جيره را اضافه نمود يا اينكه TDN جيره را كاهش داد و يا تركيبي از اين دو كار را انجام داد تا مشكل حل گردد

به قسمت Reports بروید.

Summary Report را علامت گذاري كنيد، سپس برروي View Report كليك كنيد مشاهده مي كنيد كه كيفيت علوفه چگونه NEL ، MP و توليد شير حاصل از آنها راتحت تاثير قرار مي دهد و چگونه گاو را در بالانس منفي بيشتر انرژي و پروتئين قرار مي دهد

به قسمت FILE بروید و این جیره را با نام Diet E ذخیره کنید<sup>.</sup>

#### حالت ٥- هنگامیکه فقط RDP محدود کننده است·

Diet B را احضار کنید

بر روي Ration كليك كنيد· در قسمت زير درصد كل (%Total) براي علوفه لگوم نابالغ ۱۷% ، سيلوي ذرت ۳۷/۸ % ، دانه ذرت ۲۲% ، پيه ۰% ، كنجاله سويا ٥/٦% ، و پودر خون ۲/۲% را وارد كنيد·

به قسمت Reports رفته و Summary Report را علامت گذاري كنيد بر روي View Report كليك كليك به قسمت Report ممكن است رشد ميكروبهاي كنيد در اين حالت بالانس MP مثبت است و RDP محدود كننده است RDP ممكن است رشد ميكروبهاي شكمبه را محدود كند اما اين جيره به قدر كافي RUP دارد كه احتياجات MP حيوان تامين شود .

به قسمت FILE رفته و این حالت را با نام Diet F ذخیره کنید.

# تليسه هاي جايگزين

در مدل NRC 2001 احتياجات انرژي و پروتئين از مقدار انرژي و پروتئين ذخيره شده در بافتها در حين رشد محاسبه مي گردد اضافه وزن را مي توان از وزن فعلي و وزن بالغ دام تخمين زد و يا اينکه سرعت رشد مطلوب و مورد نظر را وارد نمود بعد از اينکه يك جيره پيشنهادي وارد شد اين مدل، رشد را با توجه به انرژي و پروتئين جيره تخمين مي زند

اضافه وزن روزانه ، از انرژي خالص قابل دسترس پس تأمين احتياجات نگهداري و آبستني تخمين زده مي شود مقدار پروتئين مورد نياز بستگي به اضافه وزني دارد كه از مقدار انرژي جيره حاصل مي شود

# مقادير هدف براي تليسه هاي جايگزين گله:

براي محاسبه كردن وزن هدف براي تليسه هاي جايگزين، فرض مي شود كه وزن تليسه در هنگام جفتگيري ٥٥% وزن بالغ فيزيكي و در هنگام زايش ٨٢% وزن بالغ فيزيكي مي باشد اگر تليسه ها به اين وزنهاي هدف برسند، هزينه هاي پرورش به حداقل خواهد رسيد و توليد شير در اولين زايش به حداكثر خواهد رسيد ( مي توانيد به فصل ١١ كتاب NRC 2001 مراجعه نماييد) وزنهاي هدف بصورت درصدي از وزن بالغ در جدول ١ براي هلشتاين متوسط، هلشتاين بزرگ و جرسي آورده شده است

جدول ٦٦ وزنهاي هدف براي تليسه هاي شيري

مرحله توليدمثلي هدف(درصدي از وزن بالغ) وزن بالغ ٢٥٠ كيلوگرم وزن بالغ ٨٠٠ كيلوگرم وزن بالغ ٢٠٠ كيلوگرم اولین جفتگیری ۵۰% ۳۵۸ ۴٤۰ ۲۲۰ اولین زایش (بعد از زایمان) ۸۲% ۳۳۵ ۲۵۰ دومین زایش ۹۲% ۹۸۰ ۳۳۸ ۳۲۸ سومین زایش ۱۰۰% ۲۵۰ ۲۰۰ ۴۰۰

اين وزنهاي هدف به همراه وزن و سن فعلي ، سن اولين گوساله زايي و فاصله گوساله زايي براي محاسبه كردن اضافه وزن روزانه مورد نياز براي رسيدن به وزن هدف بعدي استفاده مي شوند :

١- براي تليسه هاي قبل از آبستني ، اضافه وزن روزانه براي رسيدن به وزن مطلوب در اولين جفتگيري عبارت است از:

.۴/۳ (سن فعلي <sup>–</sup> سن اولين جفتگيري)] ÷ [ وزن فعلي <sup>–</sup> (%٥٥ × وزن بالغ )]

۲<sup>–</sup>براي تليسه هاي جفتگيري كرده اضافه وزن مورد نياز <sup>:</sup>

.٣/٣. <sup>(</sup>سن فعلي <sup>–</sup> سن اولين گوساله زايي) ] ÷ [وزن فعلي – (٨٢/٠ × وزن بالغ)]

همچنين ميانگين اضافه وزن جنين به اين عدد اضافه مي شود تا به اضافه وزن مورد نياز برسيم ·

<sup>٣</sup> اضافه وزن مورد نياز در مدت اولين شيردهي (شامل روزهاي دوره خشکي) :

١۴/٣٠ × (روزهاي سپري شده از زايش - روزهاي فاصله گوساله زايي) ÷ اوزن فعلي- (٩٢/٠ × وزن بالغ )ا

اضافه وزن روزانه در هنگام دومين شيردهي مانند اولين شيردهي محاسبه مي گردد با اين تفاوت كه بجاي

وزن هدف عدد ۱ در نظر گرفته می شود (۱ × وزن بالغ) ·

جدول ۲ اضافه وزنهاي مورد نياز براي سه اندازه بالغ تليسه هاي جايگزين را مقايسه مي كند اين جدول نشان مي دهد كه اضافه وزن روزانه مورد نياز براي رسيدن به وزن هدف بستگي به وزن فعلي، وزن بالغ و سن اولين زايش دارد

جدول ۲<sup>-</sup> اضافه وزن مورد نياز از زمان بعد از انتقال تا قبل از آبستني براي سه اندازه بالغ تليسه هاي نژاد شيري

| وزن بالغ ۸۰۰ کیلوگرم | وزن بالغ ٦٥٠ کيلوگرم | وزن بالغ ٤٠٠ كيلوگرم |                              |
|----------------------|----------------------|----------------------|------------------------------|
| ٧٧                   | ۷۷                   | ٧٧                   | سن فعلي (روز ) A             |
| ۱.۳                  | ٨۴                   | 57                   | وزن فعلي <mark>(KG) B</mark> |
| 44.                  | *01                  | **.                  | وزن هدف جفتگيري<br>(KG)      |
| ***                  | 226                  | 198                  | اضافه وزن مورد               |
|                      |                      |                      | نياز براي آبستن              |
|                      |                      |                      | روزهاي باقيمانده تا          |
|                      |                      |                      | آبستني C                     |
| 401                  | 101                  | 101                  | اولین زایش در ۲۰             |
|                      |                      |                      | ماهگي                        |
| ***                  | ***                  | ***                  | اولین زایش در ۲٤             |
|                      |                      |                      | ماهگي                        |
| 494                  | 494                  | 494                  | اولین زایش در ۲۸             |
|                      |                      |                      | ماهگي                        |
|                      |                      |                      | اضافه وزن روزانه             |
|                      |                      |                      | موردنیاز تا اولین            |
|                      |                      |                      | آبستني (گرم)                 |
| 1444                 | 1 • 9 7              | <del>?</del> ? ٩     | اولین ز ایش در ۲۰            |
|                      |                      |                      | ماهگي                        |
| ٩.٣                  | <b>v</b> #0          | 40.                  | اولین زایش در ۲٤             |

(Transition) وزن تولده 7/7vo درصد وزن بالغ بعلاوه اضا فه وزن مورد انتظار در فازهاي استارتر و انتقال -B

🗲 سن اولين گوساله ز ايي به روز (طول دوره آبستني ۲۸۰ روز و سن فعلي ۷۷ روز)

# تمرين جيره نويسي براي تليسه ها

2.1

اين تمرين به اين منظور طراحي شده است كه نشان دهد چگونه از اين برنامه مي توان براي محاسبه احتياجات تليسه هاي نژاد شيري ، اضافه وزن روزانه مطلوب ، اضافه وزن هدف و اضافه وزن حاصل از جيره براساس اطلاعات مربوط به دام و جيره كه در مدل وارد مي شوند استفاده نمود<sup>.</sup>

جدول ۳ اطلاعات مورد نياز براي هريك از قسمت هاي اين تمرين را بطور خلاصه نشان مي دهد (به ترتيبي كه متغيرها بايد وارد شوند)· در قسمت اول همه اطلاعات وجود دارد ولي در قسمت هاي بعدي فقط تغييرات نشان داده شده اند بس بقيه اطلاعات بايستي مطابق قسمت اول وارد شوند·

در قسمت هاي توضيح داده شده در پايين، جوابها داخل پرانتز آورده شده اند.

#### تمرين ١ - اثر سن، وزن فعلي و وزن بالغ بر روي احتياجات مواد مغذي

اثر سن، وزن فعلي و وزن بالغ بر روي احتياجات مواد مغذي براي اضافه وزن روزانه مطلوب، اضافه وزن روزانه هدف و اضافه وزني كه توسط جيره ايجاد مي شود :

۱- اطلاعات مربوط به تليسه جفتگيري نكرده (Open He er) بدون شرايط استرس را وارد نماييد

(جدول ۳) · در صفحه Ration توجه کنید که بهترین اضافه وزن روزانه (Target ADG) با اضافه وزن روزانه خواسته شده (Desired ADG) و اضافه وزن روزانه حاصل از ME جیره (ADG (ME Allowable) متفاوت می باشد

\* اضافه وزن روزانه هدف بيشتر از اضافه وزن روزانه اي كه وارد شده است ميباشد.

\* اضافه وزن روزانه هدف، بهترین مقدار اضافه وزني است که توسط مدل NRC 2001 بر اساس سن، وزن فعلي ، سن اولین زایش و وزن بالغ محاسبه مي گردد اضافه وزن روزانه حاصل از ME (انرژي قابل متابولیسم) و پروتئین، مقدار اضافه وزني هستند که متناسب با ME و پروتئین جیره هستند در این مثال، اضافه وزن روزانه حاصل از ME و پروتئین جیره بیشتر از مقدار اضافه وزن خواسته شده و کمتر از بهترین اضافه وزن روزانه هستند.

همچنين اين صفحه نشان مي دهد كه RDP فراهم شده (RDP supplied ) بيشتر از RDP مورد نياز ( RDP Requirement) بوده و بالانس MP (پروتئين قابل متابوليسم) نيز مثبت است بنابراين پروتئين بيشتري نسبت به پروتئين مورد نياز براي اضافه وزن روزانه خواسته شده، تغذيه شده است همچنين توجه كنيد كه مقدار ماده خشك مصرفي وارد شده مشابه مقدار تخمين زده شده آن توسط مدل مي باشد.

**ر**جوابها:

| Desired ADG = $800 \text{ g/d}$          | اضافه وزن روزانه خواسته شده = ۸۰۰ گرم                  |
|------------------------------------------|--------------------------------------------------------|
|                                          | درروز                                                  |
| Target ADG = $930 \text{ g/d}$           | بهترین <i>اضافه وزن روزانه <sup>=</sup> ۹۳۰</i> گرم در |
|                                          | روز                                                    |
| Energy Allowable $ADG = 890 \text{ g/d}$ |                                                        |

|                                    | اضافه وزن روزانه حاصل از انرژي = ۸۹۰     |
|------------------------------------|------------------------------------------|
|                                    | گرم در روز                               |
| Protein Allowable ADG = 850 g/d    | اضافه وزن روزانه حاصل از پروتئین = ۸۵۰   |
|                                    | گرم در روز                               |
| RDP Balance= 132 g/d               | تعادل پروتئین قابل تجزیه در شکمبه = ۱۳۲  |
|                                    | گرم در روز                               |
| MP Balance = $14 \text{ g/d}$      | تعادل پروتئین قابل متابولیسم = ۱۶ گرم در |
|                                    | روز                                      |
| Actual DMI = $5.99 \text{ kg/d}$   | مصرف ماده خشك فعلي = ٩٩/٥ كيلوگرم در     |
|                                    | روز                                      |
| Predicted DMI= $5.99 \text{ kg/d}$ | مصدف ماده خشك تخمين زده شده = ۹۹/٥       |
|                                    | کیلوگرم در روز                           |

۲-حالا بر روي علامت Report كليك كنيد و Summary Screen را انتخاب كنيد در صفحه بالانس در قسمت بالاي Report ، انرژي و پروتئين تأمين شده (supplied) از مقدار مورد نياز آنها بيشتر است.

( رجو ابها:

| $ME_{REQ} = 13.3 MCAL$    | ME مورد نياز <sup>=</sup> ۱۳/۳ مگا کالري |
|---------------------------|------------------------------------------|
| $ME_{SUPPLIED} = 14 MCAL$ | <u> </u>                                 |

| $MP_{REQ} = 486  G/F$      | MP مورد نیاز <sup>–</sup> ٤٨٦ گرم در روز        |
|----------------------------|-------------------------------------------------|
| $MP_{SUPPLIED} = 501  G/F$ | <u>MP</u> تامین شده <sup>=</sup> ۰۰۱ گرم در روز |

ADG - حالا بر روي علامت Inputs كليك كرده و سپس روي Animal Description كليك كنيد. ADG خواسته شده را تغيير دهيد تا مشابه بهترين ADG (930 گرم در روز) شود. حالا بر روي جواسته شده را تغيير دهيد تا مشابه بهترين Summary Report و سپس Reports و سپس Reports كليك كنيد و توجه كنيد كه جيره حالا مواد مغذي كمتري نسبت به مواد مغذي مورد نياز براي رسيدن به ADG هدف تامين مي كند.

(جو إبها:

| $ME_{req} = 14.3 Mcal$            | ME مورد نياز <sup>=</sup> ۱٤/۳ مگا کالري |
|-----------------------------------|------------------------------------------|
| $ME_{supplied} = 14.0 Mcal$       | ME تامين شده <sup>=</sup> ۱۶ مگاکالري    |
| $MP_{req} = 522 g/d$              | MP مورد نیاز <sup>=</sup> ۵۲۲ گرم در روز |
| $MP_{supplied} = 501 \text{ g/d}$ | MP تامین شده <sup>=</sup> ۰۰۱ گرم در روز |

حالا بر روي علامت Inputs و سپس بر روي Inputs كليك كنيد و ADG خواسته شده را تغيير داده و به همان ۸۰۰ گرم در روز برگردانيد سپس سن (Age) را به ۷ ماه تغيير دهيد، بر روي Ration كليك كنيد و توجه كنيد كه ADG هدف جديد كمتر از قبلي است اين كاهش به اين علت است كه حيوان حالا وقت بيشتري براي رسيدن به وزن هدف دارد

(Target ADG) كاهش مي يابد چونكه تليسه زمان بيشتري براي رسيدن به وزن هدف (همانطور كه در جدول ۱ نشان داده شده است Target ADG = 650 g/d ) دار د

<sup>9-</sup> دوباره بر روي Animal Description كليك كنيد و سن اولين گوساله زايي را به ٢٢ ماه تغيير دهيد. حالا بر روي Choise of using the كليك كنيد. بر روي Animal production دهيد. حالا بر روي Model Mature weight كليك كنيد و سپس عدد ٢٥٠ كيلوگرم را وارد نماييد. حالا بر روي علامت مايد بهترين ADG كاهش يافته است چونكه وزن هدف در اولين جفتگيري علامت ماه مي دهد در جفتگيري برابر ٥٥% وزن بالغ است. بنابراين كاهش دادن وزن بالغ ، وزن اولين جفتگيري را كاهش مي دهد (Target ADG = 650 g/d).

#### تمرین ۲ - اثر محیط بر سرعت رشد

اثر محيط بر اضافه وزن روزانه تليسه به چند عامل بستگي دارد که عبارتند از خ

دماي قبلي( Previous Temperature )سرعت متابوليسم را تغيير مي دهد در نتيجه هرچه دماي قبلي كاهش يابد احتياجات نگهداري افزايش مي يابد كه باعث مي شود انرژي و پروتئين كمتري براي رشد در دسترس قرار گيرد.

الثرات تركيبي دماي كنوني، عايق بدن براي جلوگيري از اتلاف حرارت [ پوشش و عمق موي بدن ( Hair coat condition and depth ) ] و باد (از طريق خنك كردن به روش جابجايي اتلاف حرارت را تحت تاثير قرار مي دهد ) براي تعيين دماي بحراني پايين Jower Critical Temperature استفاده قرار مي گيرند اگر دماي بحراني پايين زير دماي كنوني باشد، انرژي بيشتري براي نگهداري دماي بدن مورد نياز است كه باعث مي شود مقدار كمتري از انرژي صرف رشد گردد جدول ٤ اثر اين عوامل بر احتياجات نگهداري را بطور خلاصه نشان مي دهد<sup>.</sup> ·جدول ٣<sup>-</sup> اطلاعات ورودي براي تمرين هاي رشد تليسه

| تأيسه           |                |                |                 | تليسه                  |                |               |
|-----------------|----------------|----------------|-----------------|------------------------|----------------|---------------|
| جفتگير ي        | .1             |                | .1              | جفت گير ي              |                |               |
| کردہ            | معوري<br>سرد م | معودي<br>سرد م | معو (ي<br>سيد ( | نكرده                  |                |               |
|                 | سرد و          | مىرد و         | سرد             | (ac a zai              | معادل فارسي    | اطلاعات ورودي |
| م عدم           | مرطوب          | مرطوب          |                 | (عدم مريون.<br>استرسي) |                |               |
| مرعوب<br>استرس) | + باد          |                |                 | (مسريس)                |                |               |
|                 |                |                |                 | ٨                      | سن ، به ماه    | Age, months   |
|                 |                |                |                 | 24.                    | وزن به کیلوگرم | Body weight,  |
|                 |                |                |                 |                        |                | kg            |
|                 |                |                |                 | •                      | روزهاي آبستني  | Days pregnant |
|                 |                |                |                 | ٣                      | نمره بدن       | Condition     |
|                 |                |                |                 |                        |                | Score         |
|                 |                |                |                 | **                     | سن اولین زایش  | Age at first  |
|                 |                |                |                 |                        |                | calving       |
|                 |                |                |                 | ١٣                     | فاصله كوساله   | Calving       |
|                 |                |                |                 |                        | زايي (ماه)     | Interval      |
|                 |                |                |                 |                        | افزایش وزن     | Desired ADG,  |
|                 |                |                |                 |                        | روزانه خواسته  | gm            |

|        |        |   |          | شده به گرم      |                          |
|--------|--------|---|----------|-----------------|--------------------------|
|        |        |   | Breed    | وزن بالغ به     | Mature weight,           |
|        |        |   | Avg      | کیلوگرم         | kg                       |
|        |        |   | Holstein | نژاد            | Breed                    |
| •      |        |   | ۲.       | دماي قبلي به    | Previous                 |
|        |        |   |          | سانتيگراد       | Temperature <sup>c</sup> |
| •      | •      |   | ۲.       | دماي كنوني      | Current                  |
|        |        |   |          |                 | Temperature              |
| 19     |        |   | 1/9      | سرعت باد ،      | Wind Speed,              |
|        |        |   |          | کیلومتر در      | Kp/h                     |
|        |        |   |          | ساعت            |                          |
|        |        |   | No       | استفاده از مرتع | Grazing                  |
| Wet+   | Wet+   |   | Clean +  | وضعيت پوشش      | Coat Condition           |
| Matted | Matted |   | Dry      | بدن             |                          |
|        |        |   | No       | استرس گرمايي    | Heat Stress              |
| ۲      | ۲      | ۲ | ١        | طول مو،         | Coat Depth,              |
|        |        |   |          | سانتيمتر        | cm                       |
|        |        |   | Yes      | سرد شدن هوا     | Night Cooling            |
|        |        |   |          | در شب           |                          |

•

٠

| Legume Forage  | سيلوي علوفه              | ۲/۸۱  | ٣/٨٤                          |
|----------------|--------------------------|-------|-------------------------------|
| Silage,Mid     | لگومینه ،                |       |                               |
| Maturity       | او اسط بلوغ              |       |                               |
| Corn           | سيلوي ذرت                | */•^  | ^ <sup>/</sup> <del>?</del> Y |
| Silage,Normal  | معمولي                   |       |                               |
| Corn Grain,    | دانه ذرت خشك             | •     | •                             |
| Dry            | شده                      |       |                               |
| Soybean Meal   | کنجاله سویا به           | ./. q | ./***                         |
| Solvent.48%CP  | روش حلال، ۲۸             |       |                               |
|                | <sup>%</sup> پروتئين خام |       |                               |
| Blood Meal     | پودر خون                 | •     | •                             |
| Calcium        | دي کاسيم                 | ./.,  | ./                            |
| Phosphate(di-) | فسفات                    |       |                               |
| Calcium        | كربنات كلسيم             | •     | •                             |
| Carbonate      |                          |       |                               |

توضيجات جدول ۳ :

Clean + Dry : هنگامیکه پوشش بدن خشك و تمیز باشد

Wet + Matted : هنگامیکه پوشش بدن مرطوب و ژولیده باشد

ME Allowable gain = 890, 570, 170 g / d  $(_{e})$ 

اضافه وزن حاصل از ME جيره<sup>=</sup> به ترتيب ٨٩٠ ، ٧٩٠ و ١٧٠ گرم براي سه دماي ١/١<sup>–</sup> ، ١٢<sup>–</sup> و ٢٣<sup>–</sup> درجه سانتيگراد)·

 $^{B}$ ،  $^{A}$  · فرايب احتياج انرژي نگهداري در شرايط محيطي مختلف ·  $^{B}$ ،  $^{B}$ 

1/1<sup>-</sup> درجه سانتیگراد ۱۲<sup>-</sup> درجه سانتیگراد ۲۳<sup>-</sup> درجه سانتیگراد

3<sup>3</sup> 1<sup>3</sup> 3<sup>3</sup> 1<sup>3</sup> 3<sup>3</sup> 1<sup>3</sup> C کد پوشش بدن

سرعت باد (کیلومتر بر ساعت):

x/ma 1/ve 1/a. 1/mv 1/e1 1/1v 1/e

**16 33**/1 7/1 **80**/1 27/2 **26**/2 **84**/2

A - با استفاده از مدل موجود در فصل ۱۱ كتاب NRC 2001 · دماها مربوط به دماي فعلي مي باشند·
<sup>B</sup> اعداد داده شده، حاصل تقسيم احتياجات انرژي نگهداري مورد نياز در اين شرايط محيطي بر احتياجات نگهداري در شرايط بدون استرس مي باشند .

c - كد پوشش بدن (Hair Coat Condition)
 1 = خشك و تميز ۲ = قسمتهاي پائين بدن كثيف باشد (اعداد
 نشان داده نشده اند)
 ۳ = مرطوب و ژوليده ·

٣ - بر روي Environment كليك كنيد و سرعت باد را به ١٦ كيلومتر در ساعت تغيير دهيد. حالا بر روي Ration كليك كنيد و به تغيير اضافه وزن توجه كنيد . باد توسط خنك كردن به روش جابجايي اتلاف انرژي را افزايش مي دهد .

(جوابها : وقتيكه دما برابر 1/1 - درجه باشد، انرژي اين جيره فقط ٤٠ گرم اضافه وزن روزانه ايجاد مي كند در دو دماي ١٢ - و ٢٣ - كاهش وزن مشاهده مي شود).

### تمرين-٣ اثر آبستني بر احتياجات تليسه

هنگام آبستني بايد علاوه بر احتياجات نگهداري و رشد، احتياجات رشد جنين نيز در نظر گرفته شود. بخاطر اينکه اين احتياجات در اوايل آبستني نسبتا کم هستند پس از روز ۱۹۰ آبستني به احتياجات تليسه اضافه مي شوند.

<sup>1</sup> - اطلاعات مربوط به تليسه هاي جفتگيري كرده در جدول ۳ را وارد كنيد در صفحه Ration توجه كنيد كه وقتيكه روزهاي آبستني افزايش مي يابد بهترين اضافه وزن روزانه (Targt ADG) افزايش مي يابد اضافه وزن روزانه (ADG) افزايش مي يابد اضافه وزن حاصل از MP و MP و ADG و ADG و ADG خواسته شده اي كه وارد كرده ايم ( مده ايم در روز ) بيشتر مي شود.

(جوابها: اضافه وزن روزانه (ADG) با جنين ۱۳۸۰ و بدون جنين ۷۵۰ گرم در روز مي باشد·)

۲ - بر روي علامت REPORT كليك كنيد سپس Summary Report را علامتگذاري كرده و بر روي
Animal كليك كنيد تا احتياجات آبسنتي MP و MP را مشاهده نماييد سپس صفحه Animal كليك كنيد تا احتياجات آبسنتي را به ۲۰۰ تغيير دهيد حالا بر روي
Description را انتخاب كنيد و روزهاي آبسنتي را به ۲۰۰ تغيير دهيد حالا بر روي
علامت Description كليك كنيد، Summary report را علامتگذاري كرده و نتيجه را مشاهده كنيد MP و MP و مع مورد علامت روي
مورد معلمت علامت مع كليك كنيد ، Summary report را علامتگذاري كرده و نتيجه را مشاهده كنيد MP و MP و مورد و MP و MP مورد نياز براي آبسنتي افزايش يافته و بالانس MP ، على كاهش مي يابد (MP و MP مورد و MP و MP مورد نياز براي آبسنتي را به ترتيب م/ع كرم در روز بود وقتيكه روزهاي آبسنتي را به ۲۰۰ تغيير دهيم MP مورد نياز آبسنتي به ترتيب به ۲/۰ مگا كالري و ۲۳۰ گرم در روز بود وقتيكه روزهاي آبسنتي را به ۲۰۰ يابد.

<sup>۳ –</sup> در اين مرحله بر روي علامت RATION كليك كنيد تا افزايش يافتن بهترين ADG را مشاهده كنيد<sup>.</sup> اين افزايش به اين علت است كه تعداد روزهاي كمتري براي رسيدن به وزن هدف باقيمانده است در نتيجه به ADG (اضافه وزن روزانه ) بيشتري نياز است<sup>.</sup> (جوابها: بهترین اضافه وزن روزانه (Target ADG) با جنین ۱۷۰۰ و بدون جنین ۱۰۲۰ گرم در روز می باشد).

<sup>4 –</sup> بر روي صفحه Animal Description كليك كرده و روزهاي آبستتي را به همان ۲۲۰ روز تغيير دهيد سپس بر روي صفحه Animal Production كليك كنيد و وزن تولد Birth Weightرا به .ه كيلو گرم افزايش دهيد حالا بر روي علامت REPORT كليك كنيد، Summary Report را علامتگذاري كرده وبر روي لافزايش كنيد View Report كليك كنيد،

MP و ME مورد نياز براي آبستني افزايش مي يابد و اضافه وزن حاصل از ME جيره، بدون و با آبستني كاهش مي بابد كه علت آن افزايش احتياجات آبستني است كه باعث مي شود انرژي كمتري براي رشد در دسترس دام قرار گيرد.

(جوابها: ME مورد نياز براي آ بستني ۲/۵ مگا کالري و MP مورد نياز براي آبستني ۲۷۸ گرم در روز مي باشد اضافه وزن حاصل از ME جيره بدون جنين ۹۸۰ گرم در روز و با جنين ۱۷۲۰ گرم در روز مي باشد)

### Contents

| Chapter 1. Introduction                         | 43 |
|-------------------------------------------------|----|
| Chapter 2. Program Operation and Installation   | 46 |
| Installation, 346                               |    |
| Overview, 346                                   |    |
| Default Data, 347                               |    |
| Program Help, 347                               |    |
| Inputs, 347                                     |    |
| Feed, 349                                       |    |
| Ration, 351                                     |    |
| Reports, 351                                    |    |
| Chapter 3. Tutorials                            | 54 |
| General Description of the Model Structure, 354 |    |
| Mid-Lactation Cow Case Studies, 354             |    |
| Replacement Heifers, 356                        |    |

## 1 Introduction

A compact disk containing a self-executable stand-alone program is provided as a companion to the National Research Council (NRC) *Nutrient Requirements of Dairy Cattle, Seventh Revised Edition, 2001.* This computer software allows the user to apply information presented in the report and equations summarized in Chapter 16 to practical situations. The program predicts requirements and allowable production from the dietary ingredients fed. It is a ration evaluator, not a ration balancer, so it does not perform the calculations necessary to develop least-cost rations. In addition, an Excel spread sheet is provided that calculates nutrient requirements for heifers at different weights and rates of gain.

We have attempted to make the software accurate and user friendly. Program help screens and context sensitive help are available in all portions of the software and in this User's Guide. The help material provides information that may assist the user in choosing inputs and in interpreting and applying outputs.

The focus of this User's Guide is to demonstrate features of the software including program operation, default data, input parameters, model structure, and equation documentation. The user is referred to the appropriate chapters for detailed information on the biological basis for equations and assumptions used in the software.

### SYSTEM REQUIREMENTS

The NRC Nutrient Requirements of Dairy Cattle program is designed to run: • On a Windows 95/98 platform,

• With a minimum of 16 MB of RAM (32 MB recommended), and

• A minimum screen resolution of  $600 \times 800$  pixels

WARNING: The program uses decimal points, not commas, to distinguish whole numbers from decimals. For people whose computers are set to use the comma as the delimiter (primarily, non-U.S. users in Europe and Latin America) settings must be changed in Windows. Before changing the settings uninstall the NRC program using the **Add/Remove Program** option in the **Control Panel** or use the Uninstall routine that comes with the program. Make sure that all parts of the program and the program file are deleted. The **Currency** and **Number** settings can be changed by going to the **Start** icon, then to **Settings**, **Control Panel**, and **Regional Settings**. Both the **Number** and **Currency** settings must be changed.

1. Make the **Number** tab settings look like those in Figure UG-1.

 Make the Currency tab settings like those in Figure UG-2:

### RISK OF USE

Because of the many variables involved and judgments that must be made in choosing inputs, interpreting outputs, and general use of this program, the National Research Council makes no claim for the accuracy of this software and the user is solely responsible for risk of use.

| Regional Settings Propertie                    | s? ×                      |
|------------------------------------------------|---------------------------|
| Regional Settings Number C                     | Currency Time Date        |
| Appearance samples<br>Positive: 123,456,789.00 | Negative: -123,456,789.00 |
| <u>D</u> ecimal symbol:                        |                           |
| No. of digits after decimal:                   | 2                         |
| Digit grouping symbol:                         |                           |
| No. of digits in group:                        | 3                         |
| N <u>eg</u> ative sign symbol:                 | •                         |
| Negative number format:                        | •1.1                      |
| Display leading <u>z</u> eroes:                | 0.7                       |
| <u>M</u> easurement system:                    | U.S.                      |
| List separator:                                |                           |
|                                                |                           |
|                                                | OK Cancel Apply           |

FIGURE UG-1 Settings for number properties.

| Regional Settings Properties ? 🗙                                     |
|----------------------------------------------------------------------|
| Regional Settings Number Currency Time Date                          |
| Appearance samplesPositive:\$123,456,789.00Negative:\$123,456,789.00 |
| ¤ = Universal currency symbol                                        |
| Currency symbol:                                                     |
| Position of <u>c</u> urrency symbol: ×1.1                            |
| Negative number <u>f</u> ormat: (¤1.1)                               |
| Decimal symbol: No. of digits after decimal: 2                       |
| Digit grouping symbol: , .                                           |

FIGURE UG-2 Settings for Currency.

### **2 Program Operation and Installation**

### INSTALLATION

The computer program can be installed from the CD-ROM enclosed with the book by inserting the compact disk into the CD-ROM drive. Before installing the program, other programs should be closed and previous versions of the software should be uninstalled. Failure to properly remove previous versions of the software may result in conflicts and the program may not be stable. During installation, the program will prompt the user for information to complete the installation process.

### OVERVIEW

The program has a menu along the top of the program that includes File, Go To, and Help options (Figure UG-3).

Basic file operations for the program are accessed in the "File" menu.

• *New Simulation*: This command creates a new simulation with no feeds.

• *Load Simulation*: Loads a previously saved simulation data file.

• *Save Simulation*: Saves the current simulation. If the user has already loaded a simulation data file, the current

simulation data are saved to that file name. Otherwise, the current data are saved to the Default Simulation Data File.

• *Save Simulation As*: Allows the user to save the current simulation with a new name. This option will permit you to save simulations to a specified directory. Normally simulations are saved to the Simulation Files subdirectory located in the NRC Program directory.

• Save Current Simulation as Default: Saves the current simulation data to the default data file. Note that this option is only enabled if the Auto-Save option (see below) is unchecked.

• Auto-Save Default Data On Exit: When checked, the program will automatically save the current simulation data to the default data file when the user exits the program. If unchecked, the user must manually save simulation data. It is suggested that you keep this option checked for safety.

• Exit Program: Quits the program.

There are two ways to move around the program. The easiest way is to use the toolbar located beneath the menu bar. Click on a button to jump to the corresponding screen.

It is also possible to move through the program by using the menu. Click the "Go To" menu option and select the desired section of the program.

As described above, there are four main screens within the program:

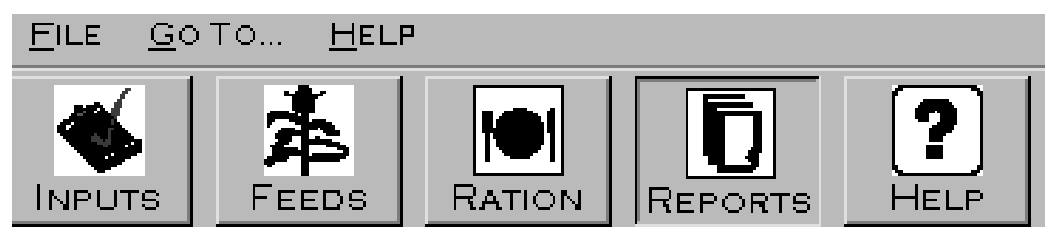

FIGURE UG-3 Program menu bar.

• *Inputs*: Where you enter the general program settings, as well as the animal inputs (e.g., Animal Type, Breed, Body Weight, etc. . . .).

• *Feeds*: Where the feeds in the animal's ration are selected and edited.

• *Ration*: The quantity of each feed in the animal's ration is specified here.

• *Reports*: Go here to view and print output.

### DEFAULT DATA

To permit easy movement within the program, the program must always have reasonable input data defined. Error messages starting with "Run Time Error" indicate that the program is attempting a division by zero. The most common cause of this type of error is failure to enter needed data, especially on feed composition. The program attempts to avoid this type of error by using default data files that are accessed automatically whenever the program is run. There are two types of default data:

Default Program Settings: This file stores data that are not specific for a simulation, such as the summary result settings, report headers and footers, and other program settings. It is automatically loaded and saved by the program. If, for whatever reason, this file is lost or corrupted, the program will create new settings for itself.

Default Simulation Data File: This file has exactly the same structure as a simulation data file that can be loaded and saved by the user, except that it will automatically be loaded when the program is started up. The user can control how this default file is saved and what data are saved by using the appropriate commands in the "File" menu (see **Program Operation** for more details).

### PROGRAM HELP

In addition to the Help files that are accessed through the menu at the top of the screen, the NRC Dairy Cattle Program also has context-sensitive help for many of its operations.

Context sensitive Help can be accessed in two ways:

• Selecting "What's This?" in the Help menu with the left mouse button. Once this option is selected, the mouse pointer will turn into a pointer with a big question mark next to it. When the question mark is visible, click the input label in question (e.g., "Animal Type") with the left mouse button. If context-sensitive help exists for this label, it will appear.

• Right-clicking the mouse over a label will show a popup menu with "What's This?" as a selection. Left click on the "What's This" help box to view the help message

(Figure UG-4). In addition, some labels will have a "Jump to Help Topic" option that will send the user to a specific help topic in this Help section, giving more detailed information concerning the topic.

• Left-clicking on the mouse outside of the help box will cause it to disappear.

Note that when a feed is added to a ration, the program disables the menu system to ensure that the operation is completed before leaving the screeen. During this operation the Help system associated with the menus is also disabled.

### INPUTS

The Inputs screen consists of a tabbed dialog box with four different subsections. The first, Program Settings, is shown in Figure UG-5.

• Units: Select whether to enter inputs and ration quantities in metric or English units. Although all internal computations are performed in the metric system, output units will be converted as appropriate.

• *Basis*: This determines whether ration quantities will be input on a dry matter or "as-fed" basis. The "As-Fed" basis option uses each feed's dry matter value to compute the dry matter intake from the quantity fed.

• *Report Headers/Footers*: Allows the user to set the output for the report headers/footers. The user can select one of the pre-set options, or can compose his own text.

• Summary Results: Allows the user to customize which summary results are presented on the Ration screen. Note that there are summary results specific to Young Calf simulations. These are listed with a "(CALF)" prefix. While it is permissible to have calf summary results mixed with non-calf results, and vice-versa, results that are not applicable will not be shown (e.g., Calf Average Daily Gain will be "N/A" for a Lactating Cow).

The Animal Description tab appears in Figure UG-6.

Most of this screen is self-explanatory, except for Body Condition Score and the Calf Variables. A 1 to 5 scale is used for body condition scoring with 1 for emaciated animals and 5 for obese animals. For animals other than young calves, these variables are disabled (shaded). However, if "Young Calf" is chosen as the Animal Type, then these variables will be enabled, with the others disabled. In addition, since only the program's Calf sub-model only uses these variables, the user will not be able to access the Production and Management tabs if "Young Calf" is the selected Animal Type.

The Production is shown in Figure UG-7.

Items to note on this screen:

| Animal Type                                                                      | Young Call                  | Э                    |          | 101210507      |            |
|----------------------------------------------------------------------------------|-----------------------------|----------------------|----------|----------------|------------|
| ensit Typer, Lastening Cove,<br>r Young Cali<br>r Cover, Alassis carrendig per   | Dry Core, Papin, month      | Lactation Number     | 100 THAT | Call Variables | 450 kg     |
| t producing mill.<br>and Healter: A growing fair<br>(20 Re) that has not yet cal | nade vengligtig nove that   | Age At First Calving | <u></u>  | Temperature    | 20.0 seg 0 |
| elli Peru secure), un eren<br>Igi (2004e).                                       | and an and an officer state | Calving Interval     | 744      |                |            |
| Condition Score                                                                  | 1.00                        |                      |          |                |            |
| Jaya In Milk                                                                     | (                           |                      |          |                |            |

FIGURE UG-4 Help box.

| Program Satissie | weath      |              |   | Padates                   | Warappoort Trees    | alard . |
|------------------|------------|--------------|---|---------------------------|---------------------|---------|
| Unite            | Report Hea | dersFooters  |   | Ration Results            |                     |         |
|                  |            | Header Text  |   | (CALF) Dry Matter Interes | - 16.8              | -       |
| * Madric         | Left       | 2            | 3 | (CALF) Dry Matter Intake  | - Statur            | -       |
| C English        | Center 1   | nag Date     | Э | (CALF) Energy Allowable   | Gan                 | -       |
| Basis            | Right      |              | Ξ | (CALF) Duri ME            |                     | 2       |
| P Dry Matter     |            | Footer Text  |   | CALF) Diet REm            |                     | -       |
| IF As Fed        | Left 🗍     | 1            | - | (CALF) Dark NEg           |                     | 3       |
| Comments         | Center F   | age Number   | 3 | TCALF) Diel CP            |                     | 3       |
|                  | 🔄 Right 🗍  | 2            | - | (CALF) Det DCP            |                     | -       |
|                  |            | Default Zoom |   | (CALF) Digestitie Protec  | n Balanca           | -       |
|                  | LI [100%   |              | З | CALE) Cruck Protein Be    | dar ( a             | 3       |
|                  |            |              |   | the Default Results Base  | of on Antenal Type: | 6.9     |

FIGURE UG-5 Program Settings screen.

• If the "Compute Mature Weight from the Breed" option is checked, the mature weight will be set as a function of the selected breed and the user will not be able to change this weight. Likewise, selecting the "Compute Calf Birth Weight from the Mature Weight" option will compute the Calf Birth Weight as a function of the mature weight. These options are recommended if the user does not know the mature weight or calf birth weight of the animals in the herd.

• Whether the Milk Protein is expressed on either a crude or true protein basis can be indicated by selecting

the appropriate radio buttons (black dot). True protein equals 0.93 times crude protein.

The Management/Environment screen is shown in Figure UG-8.

• Note that the Previous Temperature, Wind Speed, Coat Condition, Heat Stress, Hair Depth, and Night Cooling variables are only enabled when Replacement Heifer is the chosen Animal Type, since the environmental submodel is only applicable for heifers.

### USER'S GUIDE 349

| Augus Seau      |           | Hand Decoder         | Roberto   |               | Anaron Ground |
|-----------------|-----------|----------------------|-----------|---------------|---------------|
| Animal Type     | Dry Cow   | E                    |           | Call Variable |               |
| Age             | 53 norths | Lactation Number     | 144       | Body Weigh    | t             |
| Body Weight     | 660 kg    | Age At First Calving | 34 months | Temperatur    |               |
| Days Pregnant   | 200 degs  | Calving interval     | 12 months |               |               |
| Condition Score | 30        |                      |           |               |               |
| Days in Milk    | 714       |                      |           |               |               |

FIGURE UG-6 Animal Description screen.

| Mature Weight                    | la la | Mik Production | 75.8          |      |
|----------------------------------|-------|----------------|---------------|------|
| Compete Mature Weight from the B | ned 🕫 |                |               |      |
| Animal Breed                     |       | Milk Fat       | 144           | 5    |
| Ayrchine<br>Brown Swiss          | -     |                |               |      |
| Guernsey<br>Hotown               | -     | Milk Protein   | Crude Protein | - 1  |
| Miking Shorthom                  |       | Rot.           | True Protein  | - 23 |
|                                  |       |                |               |      |

FIGURE UG-7 Production screen.

• If the animal is grazing, then you will have to set the Topography, the Distance Between the Pasture and Milking Center and the Number of One-Way Trips (for Lactating Cows) or the Average Distance Traveled per Day. Distance traveled is measured in either feet or meters.

### FEED

The program handles saving and loading feeds in the following manner: The feeds in the Feed Library that comes with the program cannot be edited or deleted. When a feed is imported into a ration, the program actually makes a copy of the feed data that will be saved with the simulation. This copy can be edited as needed. However, these changes to a feed will only be saved in a specific simulation. The values in the core feed library remain unchanged. To access this edited feed in other simulations, you must save it in the Feed Library (i.e., make a user-created feed). Give the feed a new, unique name and select "Save Feed in Feed Library." To protect the integrity of the Feed Library, it is not possible to save changes to Feeds using names already used in the Feed Library.

| Ragins Serings                                      | Arabai Desampter                      | Patalo                                        |                | Stangeweit(Lenaveure)       |
|-----------------------------------------------------|---------------------------------------|-----------------------------------------------|----------------|-----------------------------|
| Temperature<br>Previous Temperature                 | 200 eeg C                             | Coat Condition<br># Clean/Dry<br>/* Wet/Mated | r Some         | Mud<br>ed with Stow and Mud |
| Wind Speed<br>Grazing                               | 1.0 kpk                               | Heat                                          | Stress<br>None | C Repid/Stellow             |
| <ul> <li>F Grazing</li> <li>⊂ No Grazing</li> </ul> | Average Distance<br>Traveled Each Day | Hai                                           | r Depth        | tim                         |
| Topography<br>Intely Termin                         | One-Way Trips                         | Ng                                            | ht Cooling     | Norw                        |

FIGURE UG-8 Management/Environment screen.

• To edit the composition of a feed, enter a new value in the appropriate cell of the Feed Components grid (Figure UG-9). The energy values of feeds, except for milkbased calf feeds, cannot be entered directly. They are computed from the composition of the feeds. In the case of the milk-based calf feeds, energy values can be edited directly but a fixed relationship among the energy values is always maintained. For example, if the ME value of a feed is changed, all of the other energy variables also will change. If fat, ash, or protein of a milk-based calf feed is changed, all energy values also will be recomputed.

• Feeds can be re-ordered in a ration by using the up and down arrows to the right of the Feeds list within the simulation. Select a feed and click on the down arrow to demote the feed to a lower position in the list or click on the up arrow to promote the feed to a higher position in the list.

 $\bullet\,$  The Add Feed(s) button advances the user to another screen where feeds can be selected for the simulation. The

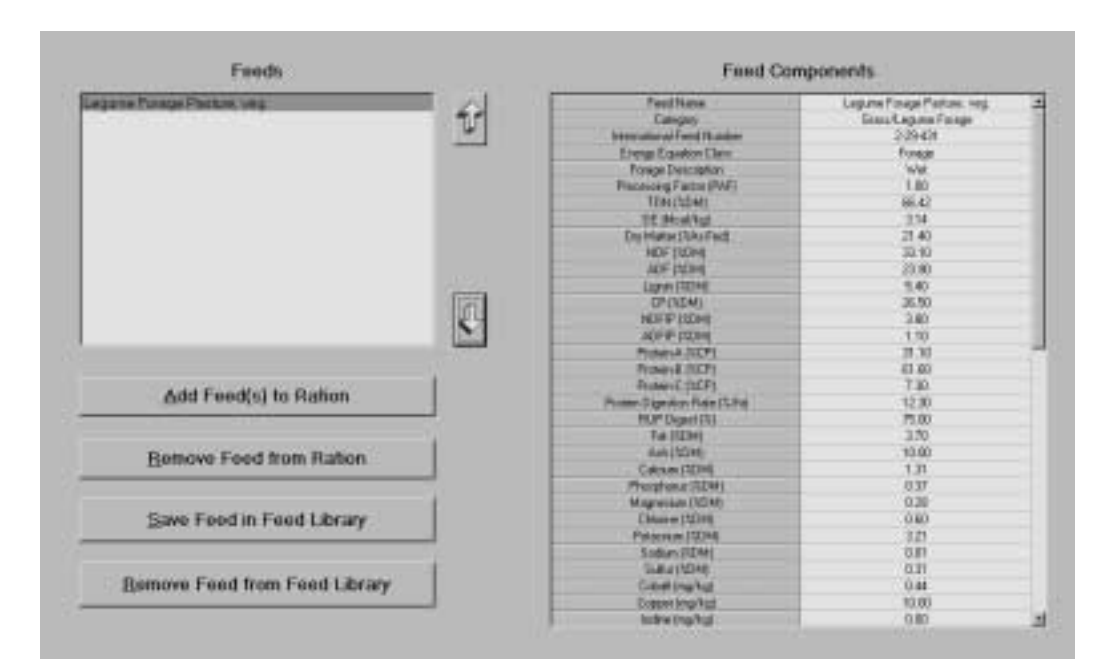

FIGURE UG-9 Feed screen.

feeds in the Feed Library are separated into nine separate categories: Grass/Legume Forages, Grain Crop Forages, Energy Sources, Fats, Plant Protein, Animal Protein, By-Product/Other Feeds, Vitamin and Mineral, and Calf Feeds. As you select feeds in the screen, a grid displaying their component values appears at the bottom of the screen. Also note that user-created feeds are indicated in the different category boxes with a "\*" prefix. Multiple feeds can be selected. When the user creates newly defined feeds, it is recommended that the user select a similar feed in the library for editing. This is important for two reasons: 1) if needed information on the new feed is lacking, similar values from the library feed may be used, and 2) the nine boxes to denote feed types also determine which equations are used to predict the energy content of feeds. Mischaracterization of feeds will lead to incorrect energy values.

• The Remove Feed button will remove the selected feed from the ration.

• The Save Feed in Feed Library button will save the current feed in the Feed Library. The program will not allow you to save a feed with a name that matches one of the original feeds in the library. If you want to create and save a user-defined feed in the library, it is recommended that you use a feed that is very similar to the feed that you are entering as a template. Edit the feed as desired but retain feed characterizations such as Category, Energy Equation Class, Forage Description, and Processing Adjustment Factor unless they are patently incorrect. These classifications are used to determine which equations the model uses to predict the energy content of the feed. It is safer to rely on the values in a similar feed than to guess which setting is most appropriate.

• The Remove Feed from Feed Library button allows you to do exactly that. However, only user-created feeds can be removed from the Feed Library.

**Backing Up the Feed Library:** The name of the file containing the Feed Library is NRC Dairy Cattle Program—Feed Library.mdb. This file is a Microsoft Access Database file. This file, including user-defined feeds, can be backed up or shared with other users by copying it into an appropriate location. It is recommended that you make back-up copies of this file, especially if you have entered many user-defined feeds.

**Changing Energy Values of Feeds:** The program predicts the energy content of feeds from chemical composition, and it is not possible to directly adjust the energy value of a feed. If you believe that processing or other conditions have altered the digestibility of fat, NDF or RUP, it is possible to alter the digestibility of these components. These adjustments will affect the energy content of the feed.

### RATION

• On the Ration screen (Figure UG-10), all of the feeds in the simulation are listed, with the amounts fed. The Total Intake entry-box contains the sum of the amounts of all of the feeds included in the ration. This value also can be used to determine the quantities of each feed as a percent of the total intake are also specified.

• Ration quantities can be entered in several ways. First, a quantity can be directly entered in the "Qty" column. When you change a value in this column, the program will recompute the "% Total" using the new quantity fed and the original Total Intake.

• It is possible to enter a ration quantity as a percent of the original total intake and the quantity fed will change to reflect that percentage of the original intake. Finally, you can change the Total Intake. Then the program will recompute all of the quantities of the feeds based on the specified percent of totals for the individual feeds and the new total intake.

• If you change the ration and offer more or less feed than the quantity listed in the "Total Intake" box, the total percent of the "Total Intake" will not equal 100%. Selecting the "Set to 100%" button, the program will re-compute the "% Total" values for all of the feeds based on the individual quantities fed and the total intake, so that the percentages sum to 100% again.

• Clicking the "Estimate" button will cause the program to fill the "Total Intake" box with the model's Predicted Dry Matter Intake.

• Note that the program also displays summary results, which change every time a change is made to the ration. The outputs included in these summary results on the ration page can be customized by making changes on the Program Settings tab of the Inputs screen. The default choices for each Animal Type reflect data most often used in ration evaluation for that class of animal.

### REPORTS

The program's reports are produced in a "Print-Preview" format, where they can be viewed exactly as they will be printed. A typical report screen area is shown in Figure UG-11. Reports are generated on each of the following topics: Summary (of most use to people developing rations), Energy and Protein Supply, Dry Matter Intake, Maintenance Requirements, Growth Requirements, Target Weights and Average Daily Gain, Pregnancy Requirements, Lactation Requirements, and Mineral Requirements.

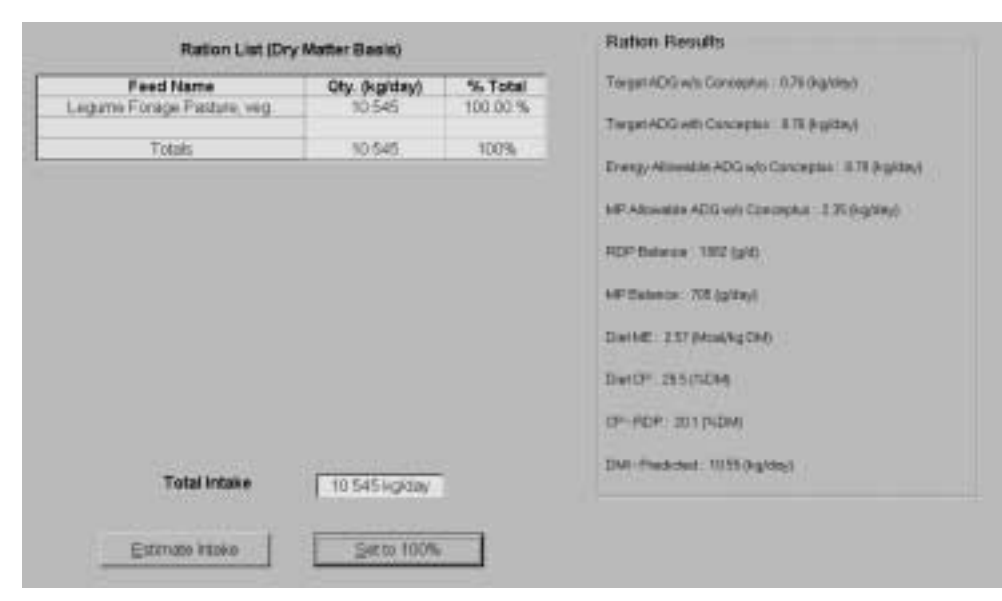

FIGURE UG-10 Ration screen.

| DA BOTH                                                           | нойт Воринскиото се Вили Алт<br>ВСР                                                                                                    | LE-DEFAULT SHULATION | 김 인생 의그이이사가 정병하나요? |
|-------------------------------------------------------------------|----------------------------------------------------------------------------------------------------|----------------------|--------------------|
| Senite a                                                          |                                                                                                    |                      |                    |
| -                                                                 |                                                                                                    |                      |                    |
|                                                                   | eport Components                                                                                                    |                      |                    |
| Durde<br>Dry Ma<br>Dry Ma<br>Growth<br>Tharpe<br>Lecter<br>Reserv | ny Inequal<br>and Protein Sapply<br>sel Amino Acid Supply<br>ser tradie<br>unco Requirements<br>Requirements<br>in Requirements<br>is Requirements<br>is Requirements<br>Requirements<br>Requirements |                      |                    |
| j                                                                 | Yow Report                                                                                                    |                      |                    |
|                                                                   | Ennt Report                                                                                                    |                      |                    |
|                                                                   | Printer Setup                                                                                                    |                      |                    |
|                                                                   | end of the second second second second second second second second second second second second second second s                                                                                        |                      |                    |
|                                                                   |                                                                                                    |                      |                    |

FIGURE UG-11 Reports screen.

• To create a report, select the desired report components by checking the appropriate list-box(es) on the left side of the screen and clicking on the "View Report" button.

• The appearance of the page is set using the "Zoom" list-box, giving you the option of seeing the whole page, thumbnails, two-pages, page-width, and zooms from 25-500%. The default zoom setting can be chosen on the

"Default Zoom" box on the Program Settings tab of the Inputs screen. If the "Zoom" box on the Report Screen is adjusted, the change will remain in effect only during that visit to the report screen. Changes made on the Program Settings tab remain in effect until they are changed.

• It is possible to scroll through the pages of the report using the "Page x of y" scrollbar. To move the page up or down in the viewing window, you can use the horizontal and vertical scrollbars. Alternatively, you can click and drag the mouse over the page to move it in any direction you wish. Double-clicking the left mouse button will zoom in, and clicking with the right mouse button will zoom out. • Reports can be printed out using the "Print Report" button. The page settings such as font type or size or page orientation for the reports can be set by using the "Page Settings" button.

# 3 Tutorials

### GENERAL DESCRIPTION OF THE MODEL STRUCTURE

The model is divided into two major components: prediction of requirements and supply of nutrients. Within this structure, there are sub-models for maintenance, pregnancy, growth, lactation, dry matter intake, minerals, reserves, energy and protein supply, amino acids, and diet evaluation, as well as a young calf sub-model. Chapters 2 and 5 of the accompanying volume describe the biology underlying the equations used in predicting nutrient supply. The equations used in the model are presented in Chapter 16. A glossary of the terms used in the equations is included in this volume. Background information that describes the rationale for choosing the approach and coefficients used in the model is presented in the relevant chapters of the report.

The focus of the tutorials is to demonstrate how to apply the model under various circumstances and conditions. Example lessons are provided for two different situations: one example for mid-lactation cows and one example for heifers.

### MID-LACTATION COW CASE STUDIES

### **Case 1: Mid-Lactation Cow**

Load Simulation. Click on Inputs. Click on the Program Settings tab.

Program Settings: Units: Metric

| Omes.   | WICHIC                     |
|---------|----------------------------|
| Basis:  | Dry matter                 |
| Report: | Header text: important to  |
| _       | provide date, page num-    |
|         | ber, and title of document |

Summary results:

Choose information you are interested in displaying or allow defaults based on animal type Set to 75%

Default Zoom:

Click on Animal Description tab. Enter the following:

### Description:

| Animal Type:                   | Lactating cow |
|--------------------------------|---------------|
| Age:                           | 65 months     |
| Body Weight:                   | 680 kg        |
| Days Pregnant:                 | 0             |
| Condition score:               | 3.0           |
| Days in Milk:                  | 90            |
| Lactation Number:              | 3             |
| Age at 1 <sup>st</sup> calving | 24 months     |
| Calving interval               | 12 months     |

Click on Production tab. Enter the following:

| Mature Weight:     | 680 kg   |
|--------------------|----------|
| Breed:             | Holstein |
| Calf Birth Weight: | 43 kg    |
| Milk Production:   | 54.5 kg  |
| Milk Fat:          | 3.5%     |
| Milk True Protein: | 3.0%     |
| Lactose:           | 4.8%     |

- Click on Management/Environment tab. Leave default temperature at 20.0 degrees C.
- Click on Feeds. Click on Add Feeds to Ration. Select the appropriate categories, highlight the feed and add the following feeds to the ration:

Legume forage hay, immature Corn silage, normal Corn grain, steam-flaked Calcium soaps of fatty acids Tallow Cottonseed, whole with lint Soybean meal, solv. 48% CP Blood meal, ring dried Calcium carbonate Monosodium phosphate (1 H20) Salt Vitamin Premix 1

### Click on Ration and enter the following diet (as % of DM):

| Legume forage hay, immature  | 18  |
|------------------------------|-----|
| Corn silage, normal          | 40  |
| Corn grain, steam-flaked     | 22  |
| Calcium soaps of fatty acids | 1   |
| Tallow                       | 1   |
| Cottonseed, whole with lint  | 7.5 |
| Soybean meal, solv. 48% CP   | 8   |
| Blood meal, ring dried       | 0.5 |
| Calcium carbonate            | 0.1 |
| Monosodium phosphate (1 H20) | 0.2 |
| Salt                         | 0.5 |
| Vitamin Premix 1             | 1.2 |

- Click on Estimate Intake. Note: you cannot enter % of DM until you put an amount (kg/d) in the table, then you can put in %. Of course estimated DMI is not as good as measured DMI.
- Click on Reports tab. Check Summary Report and click View Report (Table UG-1).
- Click on File. Save As DIET A.
- The MP and RUP supplied were short of meeting the required needs for this cow. How can MP supplied be less than required and RDP be more than required? RDP requirements are calculated from TDN. The higher the TDN content of the diet, the higher the RDP requirement.

Go to Ration icon. Change the diet to correct the deficiencies in RUP and MP by increasing the blood meal from 0.5 to 1.7% of ration DM and decreasing the SFC from 22.0% to 20.8% of ration DM. Go to the Reports icon and click on View Report. We have now corrected the deficiencies for MP and RUP. We have, however, increased the total protein in the ration from 15.8 to 16.9%, an additional 330 g CP/d or 226 g of MP/d. The reason that CP increased 330 g but MP only increased 226 g is because the RDP above requirement does not contribute to MP. This additional protein is needed to support this level of milk production. MP allowable milk was 50 kg/d and now it is 55.1 kg/d. Changes in the protein sources used may allow for reduced total protein in the ration.

Click on File. Provide a file name under Save As DIET B.

### TABLE UG-1 Summary Report for Diet A

### **Summary Report**

NE<sub>L</sub>: 1.58 (Mcal/kg DM)

NE<sub>G</sub>: 1.19 (Mcal/kg DM)

Ether Extract: 6.0 (%DM)

Ca: 0.6 (%DM) P: 0.4 (%DM)

| Animal Inputs                                                                          |                                                                                                   |  |  |  |
|----------------------------------------------------------------------------------------|---------------------------------------------------------------------------------------------------|--|--|--|
| Animal Type: Lactating Cow<br>Age: 65 months<br>Body Weight: 680 kg<br>Milk Fat: 3.50% | Milk Production: 54.5 (kg/day)<br>Days Pregnant: 0<br>Breed: Holstein<br>Milk True Protein: 3.00% |  |  |  |
|                                                                                        | -                                                                                                 |  |  |  |

#### Diet Nutrient Balances

| Requirements                 | NE<br>(Mcal/day)   | MP<br>(g/day)       | Ca<br>(g/day)            | P<br>(g/day) | K<br>(g/day) |  |  |  |
|------------------------------|--------------------|---------------------|--------------------------|--------------|--------------|--|--|--|
| Maintenance                  | 10.7               | 1034                | 22                       | 31           | 209          |  |  |  |
| Pregnancy                    | 0.0                | 0                   | 0                        | 0            | 0            |  |  |  |
| Lactation                    | 37.7               | 2440                | 62                       | 49           | 76           |  |  |  |
| Growth                       | 0.0                | 0                   | 0                        | 0            | 0            |  |  |  |
| Total                        | 48.3               | 3474                | 83                       | 80           | 285          |  |  |  |
| Required                     |                    |                     |                          |              |              |  |  |  |
| Total                        | 47.5               | 3327                | 92*                      | 80*          | 355*         |  |  |  |
| Supplied                     |                    |                     |                          |              |              |  |  |  |
| Balance                      | -0.8               | -147                | 9                        | 0            | 70           |  |  |  |
| *Note that these m           | ninerals supplied  | are total <i>ab</i> | sorbable sup             | plied.       |              |  |  |  |
| Animal Performa              | nce                | Prot                | ein Values               |              |              |  |  |  |
| DMI-Actual: 30.0 (           | (kg/day)           | RDI                 | PRequired:               | 2955 (g/d)   |              |  |  |  |
| DMI-Predicted: 30.0 (kg/day) |                    | RDI                 | RDP Supplied: 3055 (g/d) |              |              |  |  |  |
| NE, Allowable Mil            | k: 53.3 (kg/dav)   | RDF                 | P Balance: 4             | 9 (g/d)      |              |  |  |  |
| MP Allowable Mill            | c: 51 2 (kg/day)   | BUF                 | Bequired                 | 2046 (g/d)   |              |  |  |  |
| MI MIOWADIC MIII             | (1. 01.2 (Kg/ully) | BUE                 | Supplied 1               | 871 (g/d)    |              |  |  |  |
| Milk Production: 5           | 4.5 (kg/day)       | RUF                 | Balance: –               | 175 (g/d)    |              |  |  |  |
| Days to lose one co          | ondition score: 50 | )6 MP               | Bootorial, 16            | 308 (g/d)    |              |  |  |  |
|                              | 1.                 | MP-                 | BUP: 1577                | (ø/d)        |              |  |  |  |
| Daily Weight Chan            | ige due to         | MP-                 | Endogenous               | : 142 (g/d)  |              |  |  |  |
| Reserves: -0.2 (kg           | (day)              |                     | 8                        |              |              |  |  |  |
| Diet Concentration           | ons                | CP-I                | Diet: 16.2 (9            | 6DM)         |              |  |  |  |
|                              |                    | CP-I                | RDP: 10.0 (              | %DM)         |              |  |  |  |
| NDF: 31.2 (%DM)              | )                  | CP-I                | RUP: 6.2 (%              | DM)          |              |  |  |  |
| Forage NDF: 24.5             | (%DM)              |                     |                          |              |              |  |  |  |
| ADF: 20.6 (%DM)              |                    | Targ                | get Diet Co              | oncentratio  | n            |  |  |  |
| NFC: 42.4 (%DM)              |                    | NE                  | : 1.61 (Meal             | /kg)         |              |  |  |  |
| Undiscounted TDN             | N: 75 (%DM)        | MP-                 | 116 (g/kg)               |              |              |  |  |  |
| ME: 2.48 (Mcal/kg            | DM)                |                     |                          |              |              |  |  |  |

Ca: 3 (g/kg) P: 3 (g/kg)

#### Diet Summary

| Feed Name                    | kg/day<br>(Dry Matter) | kg/day<br>(As-Fed) |
|------------------------------|------------------------|--------------------|
| Legume forage hay, immature  | 5.41                   | 6.43               |
| Corn silage, normal          | 12.02                  | 34.25              |
| Corn grain, steam-flaked     | 6.61                   | 7.50               |
| Calcium soaps of fatty acids | 0.30                   | 0.31               |
| Tallow                       | 0.30                   | 0.30               |
| Cottonseed, whole with lint  | 2.25                   | 2.50               |
| Soybean meal, solv. 48% CP   | 2.40                   | 2.68               |
| Blood meal, ring-dried       | 0.15                   | 0.17               |
| Calcium carbonate            | 0.03                   | 0.03               |
| Monosodium phosphate (1 H2O) | 0.06                   | 0.06               |
| Salt                         | 0.15                   | 0.15               |
| Vitamin premix 1             | 0.36                   | 0.36               |

Leave this file open.

- You can see that this diet is still -0.7 Mcal short of meeting the needs of the cow and NE<sub>L</sub> allowable milk is 53.4 kg/d when in fact we hope she will produce 54.4 kg/d.
- Go to the Ration icon. Go to the Total Intake frame and type in 30.7 kg. By increasing DMI, NE<sub>L</sub> balance is now increased to 0.0 Mcal/d and in the Reports section you will see that NE<sub>L</sub> allowable milk is now 54.6 kg/d. Now return to the Ration tab and change the intake by hitting the estimate intake button. It will be 30 kg/d as before. Keep this file open.

### **Case 2: Changing True Milk Protein**

- Click on Inputs. Click on Production. Change True milk protein from 3 to 2.8%. Click on the Reports tab. Check Summary report and then click on View Report. The DMI and the ration are not affected, however, the MP requirement for Lactation decreases from 2440 g to 2278 g/d. The RUP required changes from 2099 g to 1874. RUP requirement is calculated as = ((MP requirement – MP from endogenous – MP from bacterial)/RUP digestibility). MP allowable milk is now 59.1 kg/d.
- Click on File and Save this simulation as DIET C.

### Case 3: Changing Days In Milk (90 vs 120 DIM)

Load simulation file DIET B.

Click on File and Save this as a new simulation, DIET D.

- Click on the Inputs tab. Click on Programs tab and label this DIET D.
- Click on Animal Description. Change DIM from 90 to 120. Click on the Ration icon. You can see under predicted DMI that the intake has increased from 30 kg/d to 30.77. It is very important that you change the intake to reflect the needs of this cow. Click on Estimate Intake. Even though we have not changed anything regarding the diet, some requirements have increased.
- As you can see the MP required for maintenance was increased from 1034 grams to 1057 grams/d, which increases the total MP required. As DMI increases the metabolic fecal requirement increases and this represents an important part of the maintenance requirement. The RDP requirement increases because RDP requirement is calculated from TDN and the total TDN has increased. RUP requirement is decreased. The MP from bacteria increased because it is calculated based on TDN. In addition, now we have also increased NE<sub>L</sub> from -0.7 Mcal to 0.1 Mcal /d bringing the NE<sub>L</sub> allowable milk from 53.5 to 54.7 kg/d.

Click on File and Save this simulation.

### **Case 4: Altering Forage Quality**

Load file name DIET B.

- Click on Feeds. Click on Add Feeds to Ration. Select under Grass/Legumes, Legume Forage Hay, Mature. Click on Add Feed. Click on Ration. Set Legume Hay, immature to 0 % and Legume Hay, Mature to 18%.
- There is a message in the right bottom corner: **RDP Limit**ing-Energy Estimates May be Erroneous. RDP requirements are calculated from TDN. The higher the TDN content of the diet the higher the RDP requirement. More RDP can be added or the TDN of the ration can lowered or a combination of the two can be used to correct the situation.

Go to the Reports tab.

Highlight Summary Report. Click on View Report. This is a very clear demonstration of how forage quality affects the  $NE_L$  and MP allowable milk and puts the cow in greater negative energy and protein balance.

Go to File and Save this simulation as DIET E.

### **Case 5: When Only RDP is Limiting**

Load DIET B.

- Click on Ration. Enter under % Total for Legume forage, immature 17%, corn silage 37.8%, SFC 26%, Tallow to 0%, SBM 6.5%, and Blood meal 2.2%.
- Go to Reports and highlight Summary Report. Click on View Report. In this case MP balance is positive and RDP is limiting. RDP may be limiting microbial growth, but the diet contains sufficient RUP such that the MP requirements of the animal are met. Go to File and Save simulation as DIET F.

### REPLACEMENT DAIRY HEIFERS

In the model accompanying *Nutrient Requirements of Dairy Cattle* (2001), energy and protein requirements are computed from the energy and protein contained in the tissue accreted during growth. The gain can be predicted from the current and mature weights of the animal or a desired rate of gain can be entered. After a proposed ration has been entered, the model predicts the energy and protein allowable daily gain. Daily gain is predicted from the net energy available after the requirements for maintenance and pregnancy have been met. The amount of protein required is based on the energy allowable gain. This exercise begins by describing briefly the concepts underlying the heifer growth model, and then simulations demonstrate the theories used to develop this model and evaluate rations of replacement heifers.

### Computing Energy and Protein Requirements of Heifers with Different Mature Weights

The equations used to compute energy and protein requirements for animals at any body weight and any rate of gain were developed from data on body composition of many cattle grown at different growth rates to various mature weights. The energy and protein composition of gain of animals with similar current weights, but different mature weights, differ. To account for the effect of mature weight on chemical composition of gain, a size scaling adjustment using a standard reference animal is used. This adjusted weight is then used to compute the net energy requirement. Table UG-2 compares the net energy and protein requirements of typical and large mature size Holstein heifers, and small Jersey heifers computed with this model.

Table UG-2 shows:

1. Animals with larger mature weights are at an earlier stage of maturity than their peers with smaller mature weights.

2. There is a direct relationship between net energy content of gain and weight as a percentage of mature weight, and an inverse relationship between net protein content of gain and weight as a percentage of mature weight.

3. Efficiency of use of metabolizable protein decreases as weight as a proportion of mature size increases.

Table UG-3 shows the influence of rate of gain on heifer requirements at the same stage of growth for a typical Holstein, a large Holstein, and a Jersey (see Table UG-2). Table UG-3 demonstrates:

1. When the energy and protein content of gain of a typical Holstein, a large Holstein, and a Jersey are the same, the heifer with a largest mature weight will weigh more than the smaller animals.

2. At a given weight, as rate of gain increases, net energy and net protein required increase.

3. At a constant rate of gain, the amount of net energy required increases and net protein required decreases per unit of gain as the animal matures.

TABLE UG-3Effect of Body Weight and Rate ofGain on Daily Gain

| Mature weight                 | Live Bo   | ody weig  | ght (kg)            | at vario | us stage    | s of gro | wth <sup>a</sup> |
|-------------------------------|-----------|-----------|---------------------|----------|-------------|----------|------------------|
| 650 kg Holstein               | 200       | 250       | 300                 | 350      | 400         | 450      | 500              |
| 800 kg Holstein               | 246       | 308       | 369                 | 431      | 493         | 554      | 616              |
| 400 kg Jersey                 | 139       | 173       | 208                 | 242      | 277         | 312      | 346              |
| Shrunk weight<br>gain, kg/day | $NE_G$ re | quired,   | Mcal/d <sup>b</sup> |          |             |          |                  |
| 0.6                           | 1.34      | 1.58      | 1.81                | 2.03     | 2.25        | 2.46     | 2.66             |
| 0.8                           | 1.83      | 2.17      | 2.48                | 2.79     | 3.08        | 3.37     | 3.64             |
| 1.0                           | 2.34      | 2.77      | 3.17                | 3.56     | 3.94        | 4.30     | 4.65             |
|                               | Net pro   | otein req | puired fo           | or growt | h, g/ $d^c$ |          |                  |
| 0.6                           | 122       | 114 '     | 108                 | 101      | 95          | 89       | 83               |
| 0.8                           | 161       | 151       | 141                 | 132      | 124         | 115      | 107              |
| 1.0                           | 199       | 187       | 175                 | 163      | 152         | 142      | 131              |
|                               | Metabo    | lizable j | orotein 1           | required | for gro     | wth, g/d | d                |
| 0.6                           | 182       | 183 ′     | 185                 | 187      | 190         | 194      | 199              |
| 0.8                           | 241       | 241       | 243                 | 245      | 248         | 253      | 259              |
| 1.0                           | 299       | 299       | 300                 | 302      | 305         | 310      | 316              |

<sup>*a*</sup>The body weights are full, not shrunk, body weights. The weights within the same column are at the same stage of growth.

 $^{b}NE_{G}$  requirement is computed from Equation 11-2: Retained energy (RE) = 0.0635 EQEBW^{75} EBG^{1007}, where EQEBW is equivalent empty body weight and EBG is 0.956 SWG.

 $^cNet$  protein in the gain is computed from equation 11-3: RP, g/d = SWG  $\times$  (268 - (29.4  $\times$  (RE/SWG))).

<sup>d</sup>Metabolizable protein required is computed from equation 11-4: MPg = NP<sub>g</sub>/ $(0.83 - (EQSBW \times 0.00114))$ ; If EQSBW is > 478 kg, then EQSBW = 478 kg.

4. Metabolizable protein is used less efficiently for growth as body weight as a proportion of mature weight increases.

#### **Target Rates for Herd Replacement Heifers**

To compute target weights for replacement heifers, it is assumed that a heifer will weight 55% of mature weight at breeding and 82% of mature weight at first calving. If these targets are reached, the costs of raising replacements will be minimized and first lactation milk production maximized (see Chapter 11). Target weights as a percentage of mature weight (MW) are summarized in Table UG-4 for an average Holstein, a large Holstein, and a Jersey. These target weights are used with current age and weight, age at first calving and calving interval to compute daily gain required to reach the next target weight, as follows.

TABLE UG-2 Net Energy and Protein Requirements of Heifers with Mature Weights of 400, 650, and 800 kg

|                                                            | Small<br>Jersey | Typical<br>Holstein | Large<br>Holstein |
|------------------------------------------------------------|-----------------|---------------------|-------------------|
| Mature body weight, kg                                     | 400             | 650                 | 800               |
| Current body weight, kg                                    | 313             | 313                 | 313               |
| Shrunk body weight (SBW), kg                               | 300             | 300                 | 300               |
| % of mature weight                                         | 75              | 46                  | 38                |
| SBW equivalent to standard reference animal, kg            | 359             | 221                 | 179               |
| Net energy required for 700 grams daily gain, Mcal         | 3.09            | 2.15                | 1.83              |
| Net protein required for 700 grams daily gain, g           | 97              | 124                 | 134               |
| Efficiency of use of metabolizable protein, %              | 42.1            | 57.8                | 62.6              |
| Metabolizable protein required for 700 grams daily gain, g | 230             | 215                 | 214               |

| Reproductive                                                               | Target     | 650 kg     | 800 kg     | 400 kg     |
|----------------------------------------------------------------------------|------------|------------|------------|------------|
| Stage                                                                      | % of MW    | MW         | MW         | MW         |
| 1 <sup>st</sup> breeding<br>1 <sup>st</sup> calving (post-<br>parturition) | 55%<br>82% | 358<br>533 | 440<br>656 | 220<br>328 |
| 2 <sup>nd</sup> calving                                                    | 92%        | 598        | 736        | 368        |
| 3 <sup>rd</sup> calving                                                    | 100%       | 650        | 800        | 400        |

TABLE UG-4 Target Weights for Dairy Heifers

For heifers before conception, target daily gain to weight at first breeding is:

 $((Mature weight \times 0.55) - current weight) / ((Age at first breeding - Current age) \times 30.4.$ 

For bred heifers, daily gain required is:

((Mature weight  $\times$  0.82) – current weight) / (Age at first calving – Current age)  $\times$  30.4; the average daily gain of the conceptus is added to get measured weight gain required.

Daily gain required during the first lactation (including the dry period) is:

((Mature weight  $\times$  0.92) – current weight) / (calving interval days – days since calving)  $\times$  30.4. Daily gain for the second lactation is computed the same way, using 1 to compute the next target weight for the second lactation.

Table UG-5 compares target daily gains for the three mature sizes of replacement heifers. This table shows that daily gain required to reach the target depends on current weight, mature size, and age at first calving.

### **Heifer Model Exercise**

This exercise is designed to demonstrate how the program can be used to compute requirements for dairy heif-

TABLE UG-5Target Daily Gains Post Transition toPre-Conception for Three Mature Sizes of Dairy Heifers

|                                            | 400 kg<br>mature<br>weight | 650 kg<br>mature<br>weight | 800 kg<br>mature<br>weight |
|--------------------------------------------|----------------------------|----------------------------|----------------------------|
| Current age, days <sup>a</sup>             | 77                         | 77                         | 77                         |
| Current weight, kg <sup>b</sup>            | 52                         | 84                         | 103                        |
| Target bred weight, kg                     | 220                        | 358                        | 440                        |
| Gain required to conception, kg            | 168                        | 274                        | 337                        |
| Days to conception <sup>c</sup>            |                            |                            |                            |
| 20 months of age at first calving          | 251                        | 251                        | 251                        |
| 24 months of age at first calving          | 373                        | 373                        | 373                        |
| 28 months of age at first calving          | 494                        | 494                        | 494                        |
| Daily gain required to first conception, g |                            |                            |                            |
| 20 months of age at first calving          | 669                        | 1092                       | 1343                       |
| 24 months of age at first calving          | 450                        | 735                        | 903                        |
| 28 months of age at first calving          | 340                        | 555                        | 682                        |

<sup>a</sup>Weaning at 8 weeks plus 3 weeks transition.

 $^b{\rm Birth}$  weight at 6.275% of mature weight plus expected weight gain during starting and transition phases.

<sup>c</sup>Age in days at first calving (280 days gestation; 77 days current age).

ers for a desired daily gain, and to compute target and diet allowable daily gains based on animal and dietary information entered in the model. Table UG-6 summarizes the inputs that will be needed for each scenario in this exercise (in order that the variables must be entered). Only changes from the no-stress, open heifer are shown for the other scenarios. Answers are provided in italics in parentheses in the scenarios described below.

**Scenario 1.** The effect of age, current body weight, and mature weight on nutrient requirements for the desired daily gain, target daily gain, and diet allowable daily gain.

1. Enter the information for the open heifer with no stress conditions. At the ration screen, note that the target daily gain differs from the desired ADG and the ME allowable ADG. The target ADG exceeds the desired ADG entered. The target is the optimum computed by the model based on the age, current weight, age at first calving, and mature weight. The dietary ME and protein allowable ADGs are what the diet will sustain. In this example, ME and MP allowable ADGs exceed the input desired ADG but are less than the target ADG. This screen also shows that the RDP supply is greater than the RDP required and that the MP balance is positive. Thus, more protein is being fed than is necessary to support the entered desired ADG. Also, note the entered dry matter intake is similar to the model predicted intake. (Desired ADG = 800 g/d, Target ADG = 930 g/d, Energy allowable ADG = 890 g/d, Protein allowable ADG = 850 g/d, RDP balance = 132 g/d, MP balance = 14 g/d, Actual DMI = 5.99 kg/d, Predicted DMI = 5.99 kg/d).

2. Next click on the report icon and choose the summary screen. In the balance screen at the top of the report, the energy and protein supplied exceed the requirements. (*MEreq* = 13.3 *Mcal*, *MEsupplied* = 14.0 *Mcal*, *MPreq* = 486 g/d, *MPsupplied* = 501 g/d).

3. Now click on the input icon and on the animal description tab. Change the desired ADG to match the target ADG (930 grams). Now click on reports, summary report, and note that the diet now provides less than is needed to attain the target ADG. (*MEreq* = 14.3 Mcal, *MEsupplied* = 14.0 Mcal, *MPreq* = 522 g/d, *MPsupplied* = 501 g/d).

4. Now click on inputs, animal description tab, and change the desired ADG back to 800 grams. Then change the age to 7 months, click on ration, and note the new target ADG is lower. This is because the animal now has more time to reach the target weight. (*Target ADG* = 770 g/d).

5. Next, click on the animal description tab, change the age back to 8 months, and change the body weight to 300 kg. Now click on the ration icon and note that the target ADG and ME allowable ADG decreased. The target ADG decreased because the animal now needs to gain less weight

|                                       | Open heifer |             |                 |                 | Bred heifer |
|---------------------------------------|-------------|-------------|-----------------|-----------------|-------------|
|                                       | I           | Cold        | Temp. +         | Temp. +         |             |
| INPUT ITEM                            | No stress   | temperature | wet             | wind            | No stress   |
| Age, months                           | 8           |             |                 |                 | 20          |
| Body weight, kg                       | 240         |             |                 |                 | 550         |
| Days pregnant                         | 0           |             |                 |                 | 220         |
| Condition score                       | 3           |             |                 |                 | 3           |
| Age @ first calving                   | 22          |             |                 |                 | 22          |
| Calving interval                      | 13          |             |                 |                 | 13          |
| Desired ADG, gm                       | 800         |             |                 |                 | 800         |
| Mature weight, kg                     | Breed avg   |             |                 |                 |             |
| Breed                                 | Holstein    |             |                 |                 |             |
| Previous temperature, C               | 20          | 0           | 0               | 0               |             |
| Current temperature, C                | 20          | 0           | 0               | 0               |             |
| Wind speed, kph                       | 1.6         |             |                 | 16              |             |
| Grazing                               | No          |             |                 |                 |             |
| Coat condition                        | Clean + dry |             | Wet +<br>matted | Wet +<br>matted |             |
| Heat stress                           | No          |             | mattea          | muttou          |             |
| Coat depth. cm                        | 1           | 2           | 2               | 2               |             |
| Night cooling                         | Yes         |             |                 |                 |             |
| Bation (kg/dav):                      |             |             |                 |                 |             |
| Legume forage silage, mid<br>maturity | 2.81        |             |                 |                 | 3.84        |
| Corn silage, normal                   | 3.08        |             |                 |                 | 8.67        |
| Corn grain, dry                       | 0.0         |             |                 |                 | 0.0         |
| Soybean meal solvent, 48% CP          | 0.09        |             |                 |                 | 0.275       |
| Bloodmeal, ring-dried                 | 0.0         |             |                 |                 | 0.0         |
| Calcium phosphate (di-)               | 0.01        |             |                 |                 | 0.012       |
| Calcium carbonate                     | 0.0         |             |                 |                 | 0.0         |

TABLE UG-6 Inputs for Heifer Growth Exercises

to reach the target by the same age. The ME allowable ADG decreased because the animal has a larger body weight to maintain and the energy content of gain is higher as shown in Table UG-2. The predicted DMI increased because intake is a function of body weight and diet energy density. (*Target ADG* = 520 g/d, *ME allowable gain* = 580 g/d, *DMI predicted* = 7.08 kg/d).

6. Click on the animal description tab and change the body weight back to 240 kg. Now change the age at first calving to 24 months, then click on ration. The target ADG is decreased, because the animal has more time to conceive, as shown in Table UG-4. (*Target ADG* = 650 g/d).

7. Click on the animal description tab and change the age at first calving back to 22 months of age. Now click on the animal production tab, click on the choice of using the model mature weight to remove the check, then enter 650 kg. Now click on the ration icon. The target ADG is reduced, because the target weight at breeding was reduced. The target weight at breeding is 55% of mature weight, so reduction in mature weight lowers the weight at breeding (Table UG-3). (*Target ADG* = 650 g/d).

Scenario 2. The effect of environment on growth rate.

The effect of environment on heifer daily gain depends on several factors as follows:

• Previous temperature changes metabolic rate; therefore as previous temperature decreases, the maintenance requirement increases, leaving less energy and protein available for growth.

• The combined effects of current temperature, insulation to prevent heat loss (hair coat condition and depth), and wind (affects heat loss due to convective cooling) are used to determine the animal's lower critical temperature. If the lower critical temperature is below the animal's current temperature, more of the diet energy will be required to maintain body temperature, leaving less for growth. Table UG-7 summarizes these effects on maintenance requirements.

1. Click on the environment tab and change the current temperature to -1.1°, -12°, and -23° C. Now click on ration and note the decrease in daily gain. The predicted intake

 TABLE UG-7
 Maintenance Energy Requirement

 Multipliers for Various Environmental Conditions<sup>a,b</sup>

|                                                    | $-1.1^{\circ}\mathrm{C}$ |       | -12°C |       | -23°C |       |
|----------------------------------------------------|--------------------------|-------|-------|-------|-------|-------|
| Hair coat code <sup>c</sup><br>Wind velocity (kph) | $1^3$                    | $3^3$ | $1^3$ | $3^3$ | $1^3$ | $3^3$ |
| 1.6                                                | 1.17                     | 1.41  | 1.37  | 1.90  | 1.74  | 2.39  |
| 16                                                 | 1.33                     | 1.70  | 1.80  | 2.27  | 2.26  | 2.84  |

<sup>*a*</sup> Simulations made using the model presented in chapter 11. Temperature values are current temperature  $(T_c)$ .

 ${}^{b}$ Values given are net energy maintenance requirements (NE<sub>M</sub>) required for these conditions divided by the maintenance requirement without stress.

 $^{c}$ Hair coat code: 1 = dry and clean, 2 = mud on lower body (values not shown), and 3 = wet and matted.

should increase. (*ME allowable gain* = 890 g/d, 570 g/d, and 170 g/d when the temperature =  $-1.1^\circ$ ,  $-12^\circ$ , and  $-23^\circ$ C respectively.)

2. Click on the environment tab, and change hair coat to wet and matted. Now click on ration and note the change in daily gain. A wet and dirty hair coat results in the loss of insulation because the hair coat is flattened, losing its insulation value. (When the temperature  $= -1.1^\circ$ , the growth was 450 g/d, and there was no growth for the other 2 temperatures.)

3. Click on the environment tab, and change wind to 16 kph. Now click on ration, and note the change in daily gain. Wind increases energy loss due to convective cooling. (When the temperature =  $-1.1^\circ$ , the ME allowable ADG was 40 g/d. Weight loss occurred at the two lower temperatures.)

Scenario 3. The effect of pregnancy on heifer requirements.

Once pregnant, the requirements for the growing fetus and fetal membranes (collectively called the conceptus) must be met in addition to those required for maintenance and growth. Because they are relatively small in early pregnancy, requirements for the conceptus are added after 190 days of pregnancy.

1. Enter the information in Table UG-6 for bred heifers. On the ration screen, note that the target ADG is higher when the conceptus is included. The ME and MP allowable ADG exceed the target ADG and desired ADG that was entered (800 grams). (*The ADG with conceptus was 1380 g/d and ADG without conceptus was 750 g/d.*)

2. Click on the report icon, then choose summary report, and view this report to see the pregnancy requirement for ME and MP. Then choose the animal description screen and change days pregnant to 250 days. Now click on the report icon, choose summary report, and view this report. The ME and MP required for pregnancy increased, and the ME and MP balances were reduced. (*The ME required for pregnancy was 4.5 Mcal, and the MP required for pregnancy was 239 g/d. When days pregnant equaled 250 days, the ME required for pregnancy was 5.2 Mcal and the MP required for pregnancy was 299 g/d.*)

3. Next, click on the ration icon to see the increased target ADG required. This is because there are fewer days left to reach the target weight, requiring a higher ADG. (*The target gain with conceptus was 1700 g/d and 1060 g/d without conceptus.*)

4. Click on the animal description screen and change the days pregnant back to 220. Then click on the animal production screen, and increase the birth weight to 50 kg. Now click on the reports icon, choose the summary report, and view this screen. The ME and MP required for pregnancy increased and the ME allowable ADG without and with pregnancy decreased. This occurred because less energy was available for growth because of the increased pregnancy requirement. (*The ME required for pregnancy* was 5.3 Mcal and the MP required for pregnancy was 278 g/d. The ME allowable gain without conceptus was 980 g/d and the ME allowable gain with conceptus was 1720 g/d.)